# winterhalter

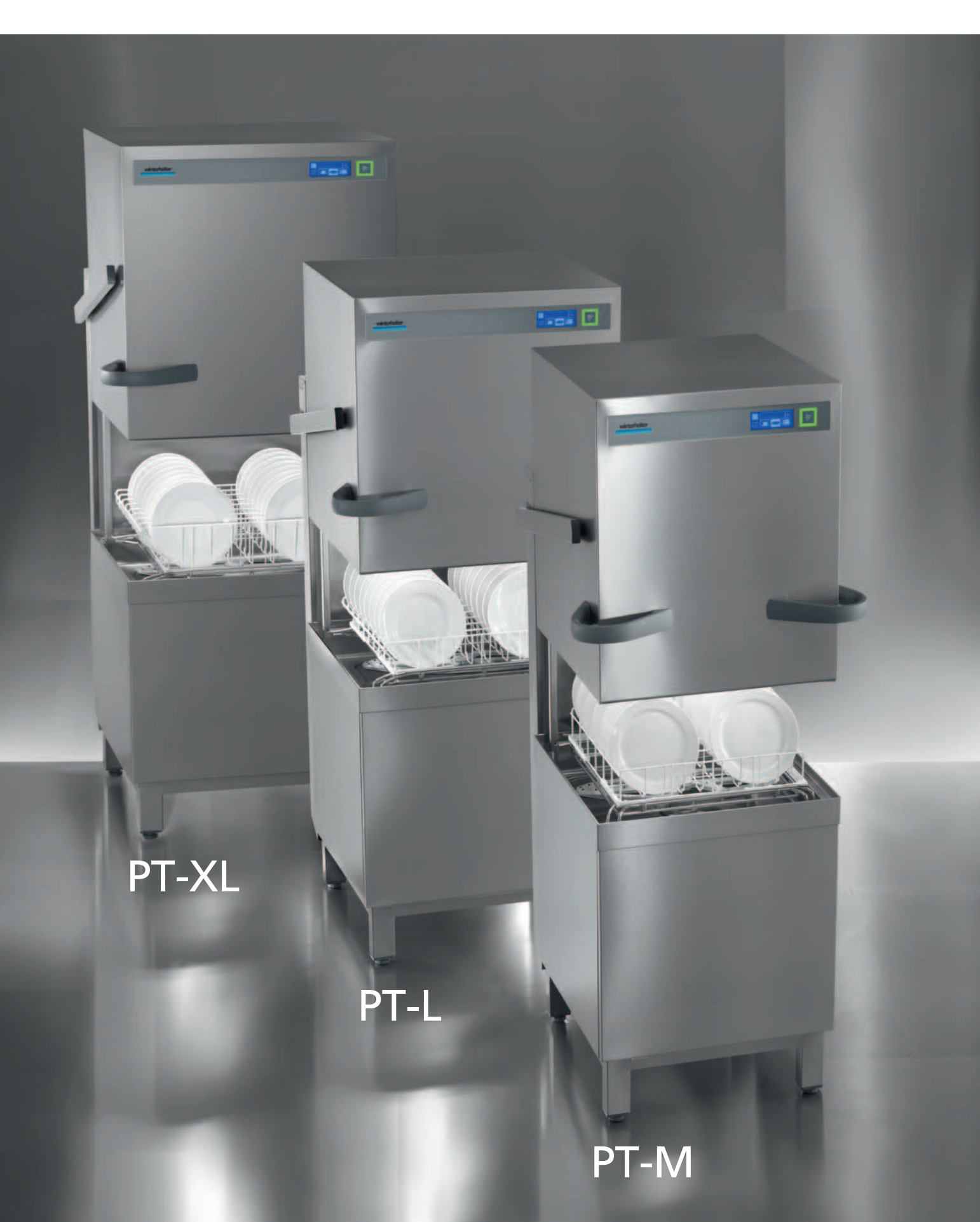

# **Operating Instructions**

For Winterhalter PT Series rack pass-through dishwasher (translation of the original German operating instructions)

### Table of contents

| 1   | About this manual                          | 2   |
|-----|--------------------------------------------|-----|
| 2   | Safety notes                               | 2   |
| 2.1 | Proper use                                 | 2   |
| 2.2 | Improper use                               | 2   |
| 2.3 | Electrical Safety                          | 3   |
| 2.4 | Safety Instructions for Maintenance and    |     |
|     | Repairs                                    | 3   |
| 2.5 | General safety notes                       | 3   |
| 3   | Before working with the machine            | 3   |
| 4   | Product description                        | 4   |
| 4.1 | Mode of operation                          | 4   |
| 4.2 | Special equipment                          | 4   |
| 4.3 | Overview                                   | 5   |
| 4.4 | Display (Touchscreen) and start button     | 6   |
| 4.5 | Standard washing programme                 | 7   |
| 5   | Rinse aid and detergent                    | 8   |
| 5.1 | Rinse aid                                  | 8   |
| 5.2 | Detergent                                  | 8   |
| 5.3 | Suction tube with level control            | 9   |
| 5.4 | Changing the detergent product             | 9   |
| 5.5 | Priming the dosing devices                 | -10 |
| 6   | Integral water softener (special           |     |
|     | equipment)                                 | -10 |
| 6.1 | Lack of salt display                       | -10 |
| 6.2 | Filling regeneration salt                  | -10 |
| 7   | Operation                                  | -11 |
| 7.1 | Before switching on the machine            | -11 |
| 7.2 | Switching on the machine and prepare it fo | r   |
|     | operation                                  | -11 |
| 7.3 | Washing                                    | -11 |
| 1.4 | Switching off                              | -13 |
| 8   | Servicing and maintenance                  | -14 |
| 8.1 | Daily Cleaning                             | -14 |
| 8.2 | Weekly Cleaning                            | -15 |
| 8.3 | Monthly cleaning                           | -16 |
| 8.4 | Descaler                                   | -16 |
| 8.5 | Maintenance by the Customer Service        | -16 |
| 9   | Malfunctions                               | -17 |
| 9.1 | Error code call                            | -19 |
| 9.2 | Poor cleaning result                       | -19 |

| 10        | Info Level 1                              | -20       |
|-----------|-------------------------------------------|-----------|
| 11        | Info Level 2                              | -22       |
| 12        | PIN Menu                                  | -23       |
| 12.1      | General Settings                          | -23       |
| 12.2      | Automatic Switch On / Switch Off          | -25       |
| 12.3      | Operating data                            | -26       |
| 12.4      | Hygiene logbook                           | -21       |
| 12.5      | Descaling / cleaning                      | -28       |
| 12.0      | ripse aid                                 | -30       |
| 127       | Resetting the water back-flow counter     | -30       |
| 13        | Integrated operating instructions         | -31       |
| 14        | Customer-specific modifications           | -31       |
| 15        | Adjusting the machine and table           | -31       |
| 15.1      | Installing the machine                    | -31       |
| 15.2      | Building tables                           | -31       |
| 15.3      | Rack guide conversion                     | -32       |
| 16        | Water connection                          | -33       |
| 16.1      | Requirements for the on-site fresh water  |           |
|           | connection                                | -33       |
| 16.2      | Requirements for the local water shut-off |           |
|           | valve                                     | -33       |
| 16.3      | Connecting the supply hose                | -33       |
| 16.4      | Connecting the drain pipe                 | -33       |
| 17        | Electrical connection                     | -34       |
| 17.1      | Mains cable connection                    | -34       |
| 17.2      | Establishing an earth connection          | -34       |
| 17.3      | Wiring diagram                            | -35       |
| 18        | External dosing devices                   | -36       |
| 18.1      | Terminals                                 | -36       |
| 18.2      | Electrical connection                     | -37       |
| 18.3      | Setting parameters                        | -38       |
| 19        | Taking the machine out of service for a   | ~~        |
| ~~        | long period                               | -38       |
| 20        | Putting the machine back into service     | 20        |
| 24        | Technical Information                     | -აშ<br>იი |
| ∠ I<br>22 |                                           | -39<br>20 |
| 22<br>22  |                                           | -39<br>20 |
| ZJ        | Disposai                                  | -39       |

### 1 About this manual

This manual contains information and instructions for the safe operation and maintenance of your warewasher.

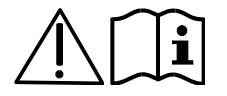

Please note carefully the safety instructions listed here.

### The following symbols are used in these instructions:

| Symbol     | Meaning                                                                                                    |
|------------|----------------------------------------------------------------------------------------------------|
| Danger     | Warning against potential serious or fatal injuries to persons if the described precautionary measures are not taken.                        |
| Warning    | Warning against potential minor injuries to persons or potential material damage if the de-<br>scribed precautionary measures are not taken. |
| Caution    | Warning against defects in or destruction of the product if the described precautionary measures are not taken.                              |
| IMPORTANT  | Important information is given here.                                                                                                    |
| INFO       | Useful information is given here.                                                                                                    |
| >          | This symbol indicates instructions.                                                                                                    |
| <b>⊨</b> > | This symbol indicates results of your actions.                                                                                               |
| _          | This symbol indicates itemizations.                                                                                                    |
|            | This symbol refers to a chapter with more detailed information.                                                                              |

### 2 Safety notes

### 2.1 Proper use

- The PT Series warewasher is a technical device for commercial use and is not intended for private use.
- Use the warewasher only for the washing of dishes such as plates, cups, cutlery and trays or for washing glasses of a gastronomic and related type.

### 2.2 Improper use

- This device is not intended for use by persons (including children) with limited physical, sensory or mental capabilities or who do not have the required experience with and knowledge of this device. Such persons must either be instructed by a supervisor who is responsible for their safety or must be supervised during the operation of the device.
- Do not use the warewasher to wash electrically heated devices or parts made of wood.
- Do not wash without a wash rack.
- Do not wash parts made of plastic if they are not heat and lye-resistant.
- Use a suitable detergent to wash parts made of aluminium such as jars, containers or plates in order to prevent black stains.
- Winterhalter Gastronom GmbH does not assume liability for any damage caused due to improper use of the device.

### 2.3 Electrical Safety

The electrical safety of this machine is guaranteed only if it is connected to a correctly installed protective circuit and a residual current circuit breaker. It is very important that this basic safety requirement is tested and in case of doubt the house installation is checked by a qualified electrician.
 Winterhalter cannot be held responsible for damage caused by a missing or broken earthing system (e.g. electrical shock).

### 2.4 Safety Instructions for Maintenance and Repairs

- Maintenance work and repairs may only be performed service technicians authorized by Winterhalter. Improper maintenance or repairs may cause significant danger for the user, for which Winterhalter is not liable.
- When performing maintenance and repair work, unplug the powder dosing device from the power network. Electricity consumers (heating element, frequency inverter, ...) are under voltage until the on-site mains disconnect switch has been operated.
- Only original Winterhalter replacement parts may be used for maintenance and repairs. If original replacement parts are not used, the warranty is invalidated.
- A damaged or leaking machine can endanger your safety. In case of defects, switch off the machine immediately. Switch off the on-site mains disconnector (main switch). Only then is the machine without power.
- Do not operate a damaged machine. In case of defects resulting from an unknown cause, switch off the machine, and switch it on again only when the defect has been rectified.
- Contact your installer or electrician if the on-site water or electricity supply is the cause of the malfunction.
- Notify an authorized service technician or your retailer if another fault has occurred.
- If the mains connecting line of this device is damaged, it must be replaced by the Winterhalter or its Customer Service or another qualified person in order to prevent hazards. The power cable must be H07 RN-F type or equivalent.

### 2.5 General safety notes

- Read through the safety notes and operating instructions in this manual carefully. Retain the operating
  instructions for future reference. Winterhalter Gastronom GmbH does not assume liability or warranty in
  case of non-adherence to these safety and operating instructions.
- Do not make changes, additions or reconstructions in the dishwasher without the approval of the manufacturer.
- Use the dishwasher only after you have read and understood the operating manual. Allow the Winterhalter Customer Service Department to provide information about the operation and functioning of the dish washer. Always operate the machine as described in this operating manual.
- Train the operating personnel as regards handling the machine and inform them about the safety notes.
   Repeat the training sessions at regular intervals to prevent accidents.
- For your safety, test the local fault current circuit breaker (FI) regularly by pressing the test button.
- Close the local water shut-off valve after the work is complete.
- Switch off the local mains disconnector after the work is complete.

### 3 Before working with the machine

- ➢ Have the machine set up by an authorized service technician or your dealer (▶ 15).
- Get the machine connected as per the locally applicable standards and the regulations of the authorised mechanics (water, waste water, electrical system) (> 16 and 17).
- After connecting the water and the power properly, contact the relevant Winterhalter dealer or your dealer for the commissioning of the machine and for providing training in its operation. Get yourself and your operating personnel trained in the operation of the machine.

### 4 Product description

### 4.1 Mode of operation

The boiler and the tank fill and are warmed up to the operating temperature after the machine is switched on. During the heating phase, the lighting of the start button (3) changes gradually from red to green. When the target temperatures are reached, the machine is ready for use. The start button lights up green.

The machine is fully automatic with programmes consisting of three steps: Wash, Drain and Rinse. Whilst a washing programme is running, the start button gradually moves from blue to green.

### 4.2 Special equipment

The following special equipment is available:

#### Cool (only for glass washers)

The rinsing power of the constant hot tank water guarantees hygienically clean results. At the end of the wash cycle the rinse with cold fresh water ensures the cooling of the glasses.

A special plus: the rinse temperature can be increased at any time. So, you can decide at any time whether you need cold glasses or to optimise the drying with a hot rinse cycle.

**IMPORTANT** The first rinses after activating this function will still be with hot or warm rinse water. **Requirement:** Connect the machine to the cold water.

#### – effect

In this process, you rinse with reduced tank and boiler temperatures. Appropriate Winterhalter detergents and rinse aids are required for rinsing at these temperatures with this process.

Due to the reduced tank and boiler temperatures you save energy and thus operating costs. At the same time the kitchen climate sustainably improves because when you open the hood there are less vapours from the machine. This function can be deactivated at any time.

**Requirement:** Connection of the machine to water at a maximum 50 °C when the glasswasher is operated.

### EnergyPlus

In the construction above the machine there is a fan motor and a heat exchanger. After rinsing, the fan motor draws the humid vapours (= exhaust air) out of the washing tank through the heat exchanger. The cold fresh water flowing through the heat exchanger condenses the vapours and is preheated for the rinsing of the next washing programme. Less energy is therefore required to heat the fresh water to the recommended rinse temperature. A waste water heat exchanger provides an additional energy gain. This system also sustainably improves the kitchen climate because when you open the hood there are less vapours from the machine.

Requirement: Connect the machine to the cold water.

### Automatic hood opening

The hood opens automatically after each wash cycle.

### Integral softener (▶ 6)

### 4.3 Overview

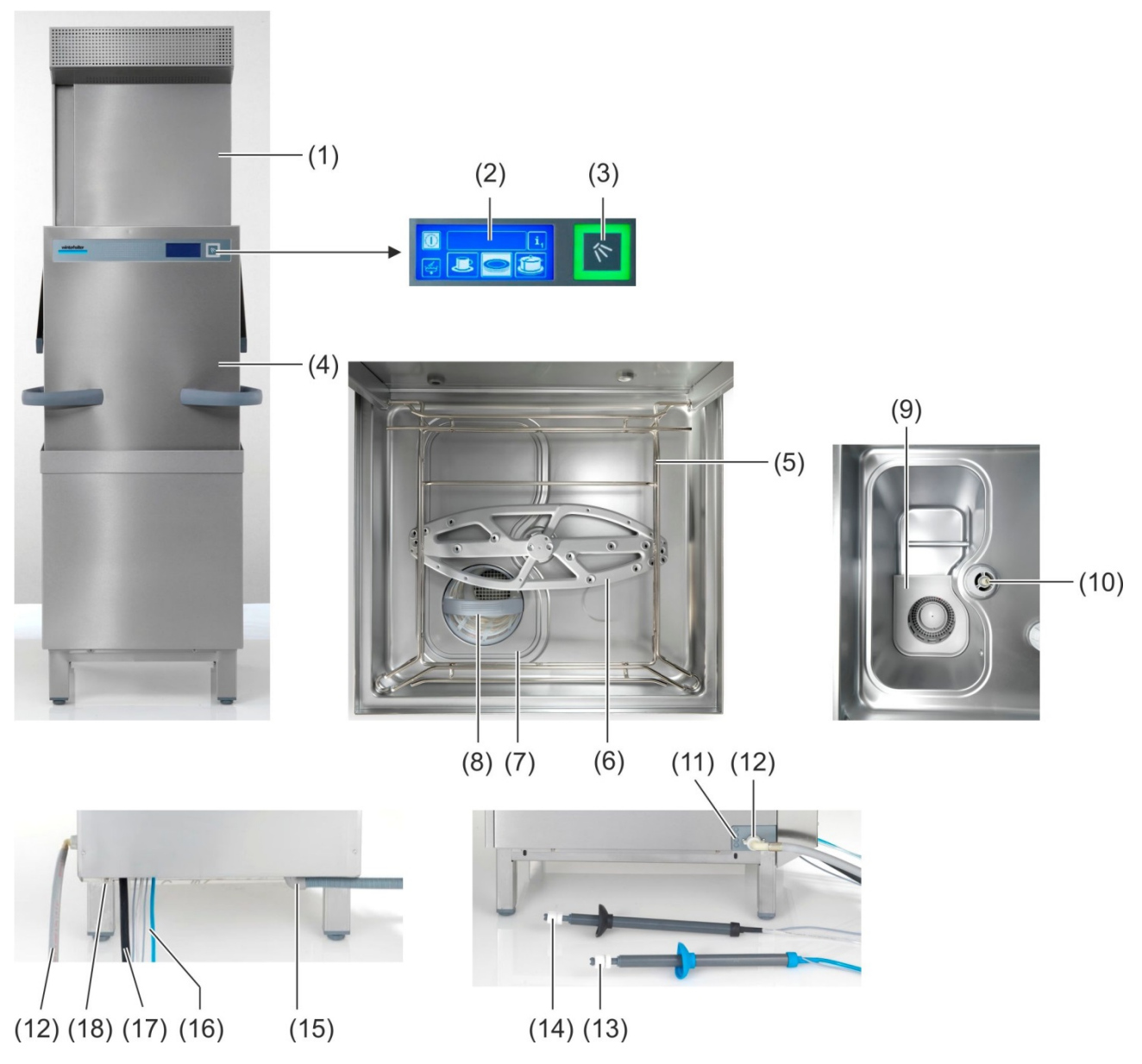

|   | Pos. | Description                       |
|---|------|-----------------------------------|
| [ | (1)  | Energy module (special equipment) |
|   | (2)  | Display (Touchscreen)             |
|   | (3)  | Start button                      |
|   | (4)  | Machine hood (= hood)             |
|   | (5)  | Rack guide                        |
|   | (6)  | Lower rinse area                  |
|   | (7)  | Tank cover                        |
|   | (8)  | Filter cylinder                   |
|   | (9)  | Pump inlet filter                 |
|   | (10) | Rinse area bearing                |
|   | (11) | Bushings for cables and hoses     |
|   |      |                                   |

| Pos. | Description                                                         |
|------|---------------------------------------------------------------------|
| (12) | Water supply hose                                                   |
| (13) | Suction tube for rinse aid (blue cap and blue suction hose)         |
| (14) | Suction tube for detergent (black cap and transparent suction hose) |
| (15) | Water supply hose                                                   |
| (16) | Hoses and cable for the suction tubes                               |
| (17) | Mains connection cable                                              |
| (18) | Connection for local equipotential bonding system                   |

### 4.4 Display (Touchscreen) and start button

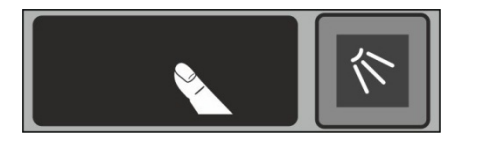

### Activating the display

> Touch the display with your finger.

The display turns on and then off again after a short time. This saves energy and prevents accidental switching on of the machine.

**INFO** Switching on the machine, see Section  $\triangleright$  7.2.

On the screen touch-sensitive buttons (keys) are displayed. Operate the screen with your fingers only, not with sharp objects. Each touch of a button is confirmed by a beep. Events such as the end of the programme or malfunctions are indicated by a sequence of tones.

**INFO** An authorised service technician can deactivate the beep and the sequence of tones.

### **Operational state**

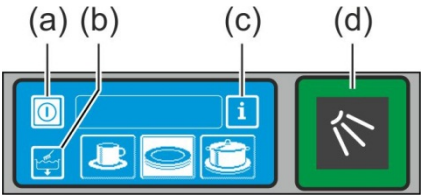

(a) On/Off key

(b) Self-cleaning programme

(c) Change to Info Level 1  $\rightarrow$  Info Level 2  $\rightarrow$  PIN Menu

(d) Start button

#### Start button

The coloured lighting of the start button (d) has the following meanings:

| Colour              | Meaning                                                                  |
|---------------------|--------------------------------------------------------------------------|
| not lit             | Machine is switched off                                                  |
| red                 | Machine is not yet ready for use                                         |
| green               | Machine is ready for use                                                 |
| blue                | Machine is rinsing                                                       |
| red and green       | Machine is filling and heating up                                        |
| green and blue      | Washing programme is running                                             |
| blue and not lit    | Self-cleaning programme is running                                       |
| flashing green      | Wash programme ended; hood will not be opened yet                        |
| flashing green-blue | Only with EnergyPlus model:                                              |
|                     | Vapours being extracted. The wash programme has not completely finished. |

#### Menu levels

The machine electronic control unit is split into 3 levels:

- Level for the dishwashing staff (▶ 4.5)
- Info level 1 with additional washing programmes and information (> 10)
- Info level 2 with access to the PIN Menu (▶ 11)

### 4.5 Standard washing programme

The washing program display depends on which application the machine has been programmed for. If necessary, the machine can also be reprogrammed later.

Program 2 is already selected when the machine is ready. Another washing programme is selected by tapping. The selected programme is represented by a button with a white background.

| Application of the machine | 123   | Programme 1 for            | Programme 2 for          | Programme 3 for           |
|----------------------------|-------|----------------------------|--------------------------|---------------------------|
| Dishwasher                 | łoż   | slightly dirty dish-<br>es | medium dirty<br>dishes   | heavily dirty dish-<br>es |
| Glasswasher                |       | delicate glasses           | less delicate<br>glasses | robust glasses            |
| Bistro dishwasher          | 7 Pe  | glass                      | glasses and cups         | plates                    |
| Bistro and cutlery washer  | 7 Z O | glass                      | cutlery                  | plates                    |
| Cutlery washer             |       |                            | cutlery                  |                           |

**INFO** The indicator on your dishwasher may vary since the authorized service technician can display appropriate images for your machine from a collection of images. At your request, the service technician can also hide programmes.

### 5 Rinse aid and detergent

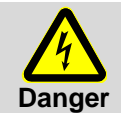

Observe the safety precautions when handling chemicals and the dosage recommendations on the packaging.

Wear protective clothing, protective gloves and protective goggles when handling chemicals.

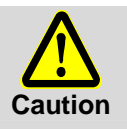

Use only products that are suitable for commercial dishwashers. Such products are appropriately marked. We recommend Winterhalter products. These are especially adapted to Winterhalter dishwashers.

Do not put rinse aids in the storage container for detergents and vice versa.

### 5.1 Rinse aid

A rinse aid is necessary to ensure that water on the dishes drains off after washing and dries off after a short while. Rinse aid is automatically metered from an external container.

The dosing level is set by the service engineer when commissioning the machine (> 12.6).

### 5.2 Detergent

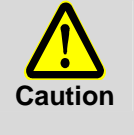

- Do not use acidic cleaners.

Do not mix different detergent products in order to prevent crystallisation that could destroy the detergent dosing device (▶ 5.4)

Do not use products that can create foam, e.g. hand soap, soft soap, hand wash liquid. Ensure that these do not enter the machine even during the pre-treatment of the utensils.

A detergent is necessary to ensure that the leftovers and dirt on the dishes is cleaned. Detergents can be supplied as follows:

- Manually as detergent powder.
- Automatically from an external container using a detergent dosing device.
- **INFO** The detergent dosing device is not included in the scope of delivery of all machines. When using an external metering device, a transfer strip is available for connecting the dosing device (▶ 18).

### 5.2.1 Manual dosing of detergent powder

#### **Pre-dosing**

- > Switch on the machine and wait until the start button is lit green.
- Adhere to the dosing instructions on the packaging of the detergent. The machine's tank capacity is approx. 35 litres.
- > Place approx. 100 g of detergent powder in the machine. This corresponds to a dosing of approx. 3 g/l.
- > Then start the wash cycle immediately to mix the detergent powder with the water.

### **Post-dosing**

At each wash cycle approx. 2.0-2.5 litres of fresh water enter the warewasher, which must be mixed with detergent powder.

> Fill approx. 30 - 40 g detergent of powder into the machine after 5 wash cycles.

### 5.2.2 Automatic dosing of liquid detergent

The dosing amount is set by the service engineer when commissioning the machine (▶ 12.6).

### 5.3 Suction tube with level control

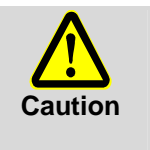

Only use the suction tube with sufficiently stable containers. Narrow and tall containers can tip can tip if the suction tube is pulled.

- Do not place the suction tube for the rinse aid in the detergent container or vice versa.
- Do not pull unnecessarily on the suction hose or main power cable, as this may lead to a defect.

As an option, with your machine you may have one or more suction tubes. The suction tube is already connected to the machine.

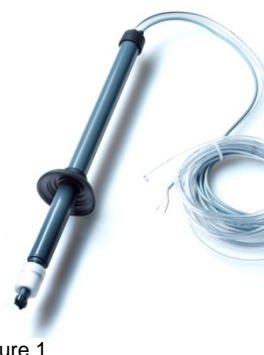

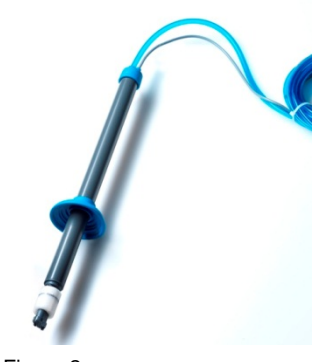

Figure 1: Suction tube for detergent Transparent suction hose Black cap

Figure 2: Suction tube for rinse aid Blue suction hose Blue cap

Figure 1

Figure 2

#### Servicing and maintenance

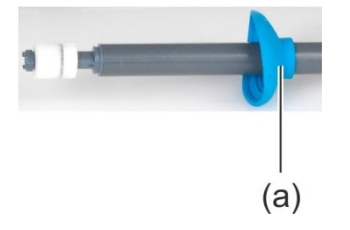

- Rinse the suction tube at every container change under running water. Remove crystallised detergent residue.
- Ensure that both vent holes (a) in the caps are open.
- Replace the suction tube in the container. Slide the cap downwards until the container opening is closed.

### 5.4 Changing the detergent product

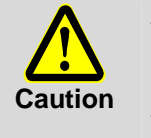

- Mixing different detergents can lead to efflorescence that can lead to a failure of the detergent dosing device. This is applicable even if the new detergent is from the same manufacturer.
- The dosing pipe and the detergent dosing device must be thoroughly rinsed with water before the new detergent is used.
- A new detergent product usually requires a new setting of the detergent dosing device. Assign the required work to a service engineer authorised by Winterhalter to attain good results.

If this is not done, the warranty and product liability of Winterhalter Gastronom GmbH expires.

#### Procedure:

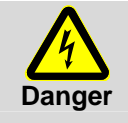

- Observe the safety precautions when handling chemicals and the dosage recommendations on the packaging.

Wear protective clothing, protective gloves and protective goggles when handling chemicals. Do not mix different detergents.

- > Remove the suction tube from the container and place it in a water-filled container.
- Rinse the dosing tube and the detergent dosing device with water. To do this, use the "prime dosing device" function several times (> 10). The frequency depends on the length of the dosing tubes.
- Place the suction tube in the new detergent container.
- Use the "prime dosing device" function several times (> 10), to replace the water in the dosing tubes with detergent.

### 5.5 Priming the dosing devices

Dosing devices must be primed when air is reached in the dosing device because the containers were not exchanged or refilled ( $\blacktriangleright$  10).

### 6 Integral water softener (special equipment)

By softening the inlet water, limescale build-up in the machine and on the dishes is avoided. For the integral water softener to work correctly, the salt container must be filled with regeneration salt.

**INFO** At the commissioning of the machine the authorized service technician measures the water hardness and saves it in the machine's electronic control unit.

### 6.1 Lack of salt display

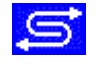

A pictogram appears on the screen when an empty salt container requires refilling. The display disappears after filling the salt container, as soon as approx. 3 wash cycles have been completed and part of the salt has been dissolved.

### 6.2 Filling regeneration salt

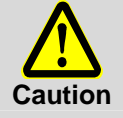

#### Possible risk of damage to the water softener

Chemicals such as detergent and rinse aid inevitably lead to damage to the water softener. Fill only with regeneration salt or pure evaporated salt.

#### Possible malfunction of the water softener

Do not fill with other salts (e.g table salt cleaning or de-icing salt). These can contain waterinsoluble components. Fill only with fine-grained salt (max. 0.4 - 7 mm grain size).

**INFO** Because of their size, salt tablets are not suitable.

Proceed in accordance with Figures A1 to A5.
 IMPORTANT Figure A2 is only relevant for the first filling.

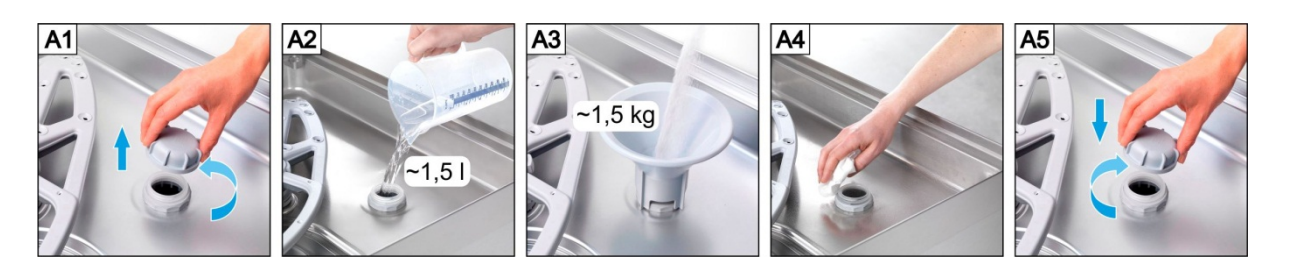

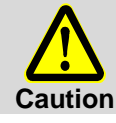

#### Risk of rust formation in the filling area

Immediately after filling, start a wash cycle to rinse off any salt residue.

# 7 Operation

### 7.1 Before switching on the machine

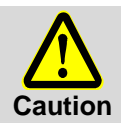

Possible risk of damage due to suction of items from within the machine e.g. pieces of cutlery

The pump inlet filter protects the circulating pump and the drain pump. Operate the machine only with the pump inlet filter fitted.

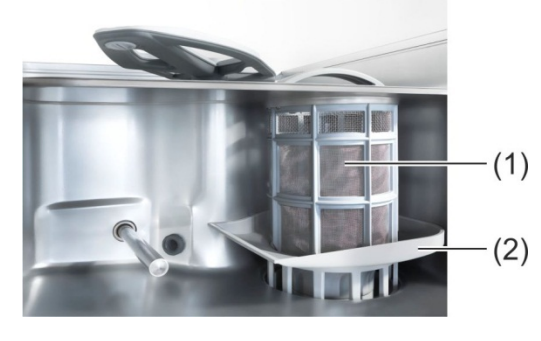

- Open the water shut-off valve.
- Switch on the local mains disconnector.
- For your own safety, test the on-site residual-current circuit breaker (F1).
- Open the hood.
- Remove the filter cylinder (1).
- Check whether the pump inlet filter (2) is fitted. If it is not fitted there will be an error message when the machine is switched on.
- Replace the filter cylinder (1).
- Check whether the rotary wash arms (top and bottom) are fitted and properly engaged.
- Close the hood.
- Check whether sufficient detergent and rinse aid are present in the storage containers. Replace the storage containers in time so that the wash results are not affected.

### 7.2 Switching on the machine and prepare it for operation

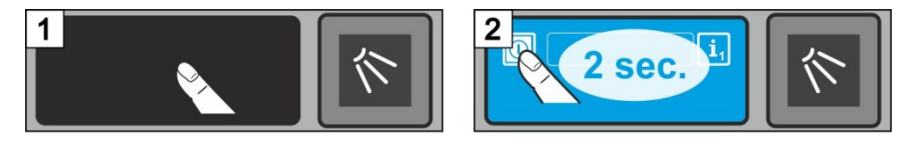

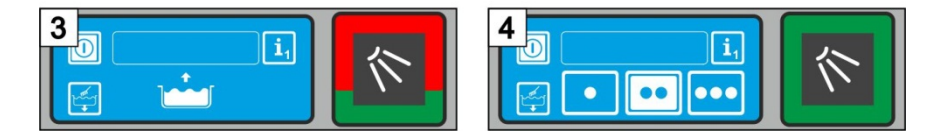

### 7.3 Washing

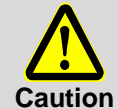

### Possible risk of scalding from hot wash water

Keep children away from the dishwasher. The wash water is at a temperature of approx.
 62 °C.

Do not open the hood while the machine is in operation. There is a risk of the hot wash water spilling out. Stop the washing programme before doing so (▶ 7.3.7).

### Possible risk of injury

- Do not place any objects on the hood.
- Arrange sharp, pointed utensils so that they do not cause injury.

### Possible failure of the washing programme due to heavy dirt ingress

- Pre-rinse all dishes and pans with **cold** water. Remove food residues.

### 7.3.1 Arranging the dishes in the washing rack

### **Dishes and cutlery**

- > Place plates with their front side facing forwards.
- Place cups, bowls and pots rim down.
- Cutlery should be washed either standing in the cutlery holder or lying in a shallow basket. Make sure that they are not too close together. Soak cutlery, before you wash it.
- Position knives and other sharp objects in the cutlery holder with the handle up in order to prevent injuries.

### Glasses

- > Pour out drink residue (not in the machine).
- Remove scraps of paper.
- Rinse off ash with water.
- Places glasses rim down.
- > Space the glasses, so they do not rub against each other. This will avoid scratches.
- For tall glasses choose a basket with appropriate divisions so that the glasses are held in a stable position.

### 7.3.2 Using automatic hood start

- > Choose a washing programme ( $\blacktriangleright$  4.5).
- **INFO** The washing programme remains selected until a different washing programme is chosen.
- > Slide the washing rack into the machine.
- Check that the top and bottom rotary wash arms are free to turn.
- Close the hood.
  - ⇒ The washing programme is started.

### 7.3.3 Interrupting automatic hood start

> Do not close the hood completely, but only as far as the lower detent position.

**INFO** The automatic hood start can be deactivated by an authorised service technician (P516). Every washing programme must then be started by pressing the start button.

### 7.3.4 Changing washing programme

- ➢ Choose a different washing programme by tapping the button (▶ 4.5).
- ⇒ The background of the button (4) becomes white.
- Close the hood.
  - ⇒ The washing programme is started.

### 7.3.5 Intensive programme

If the stains are particularly dried in, the washing programme can be intensified

> Close the hood and press the start button twice in short succession ("double click").

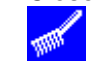

- $\Rightarrow$  In the info filed, the "Brush" icon flashes.
- **INFO** The intensive program only affects the current washing programme and is then automatically deactivated again.

### 7.3.6 End of the programme

The start button **flashes green**, as soon as the washing programme has ended and the hood remains unopened.

### Only with EnergyPlus model

The start button then **flashes blue-green**. At the same time, the warm-humid vapour is extracted from the washing compartment, and the heat energy stored in it is recovered for the next wash cycle. If possible, do not open the hood yet at this time.

The Start key flashes green as soon as the warm air is extracted.

### 7.3.7 Prematurely ending the washing programme

A washing programme can be interrupted in the following ways:

- Press the start button
- Tap on the button of the selected washing programme

### 7.3.8 Periods of disuse

Do not switch the machine off during periods of disuse.

> Close the hood as far as the detent position to prevent it cooling down.

### 7.4 Switching off

Switch the machine off at the end of the working day using the self-cleaning programme (**►** 8.1.2), so that it is cleaned and emptied every day.

**INFO** If you use the On/Off switch, the tank stays filled but will no longer be kept at temperature. If the tank temperature has dropped too much before the next washing cycle, the tank will be emptied automatically and filled again.

### 8 Servicing and maintenance

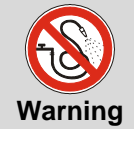

Do not spray the machine and the surrounding area (panels, base) using a water hose, steam-jet air ejector or high-pressure cleaner.

Ensure that the base of the machine is not flooded when washing it in order to prevent an uncontrolled inflow of water.

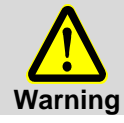

Wear protective clothing and protective gloves before touching parts in contact with detergent solution (filters, wash arms, ...)

### 8.1 Daily Cleaning

### 8.1.1 During operation

Remove the filter cylinder, clean if necessary and re-insert it.

### 8.1.2 Self-cleaning programme at the end of the working day

The machine is equipped with a self-cleaning programme that assists you when you are cleaning the inside of the machine. After the first programme step, the self-cleaning programme is interrupted so that you can remove the filter cylinder and the tank cover and clean them. If you do not follow this step, the self-cleaning programme will continue automatically after 30 seconds.

> Proceed in accordance with Figures B1 to B27.

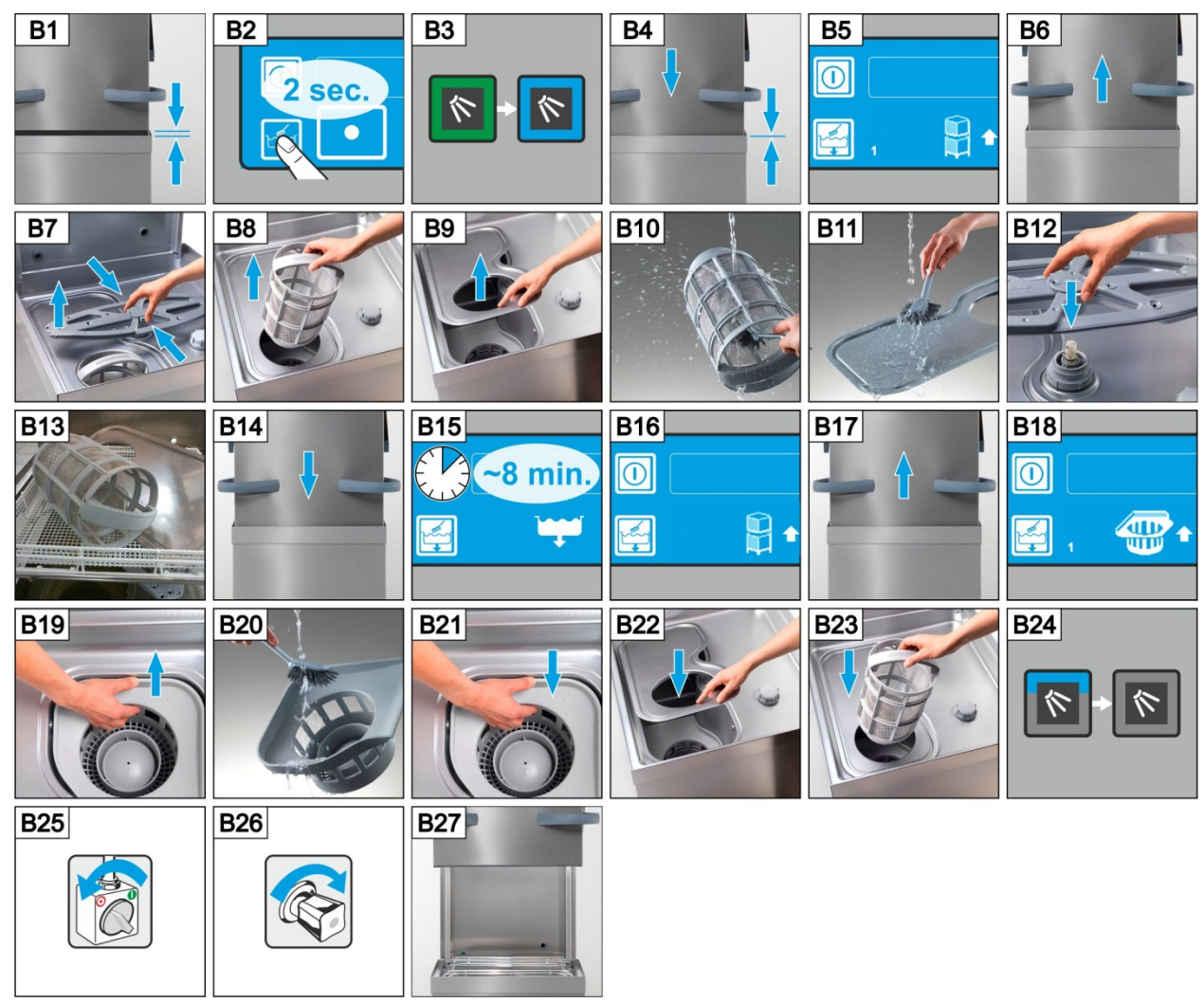

### Terminating the self-cleaning programme:

- Press this button.
  - $\Rightarrow$  The background of the button becomes blue.
  - ➡ The machine is filled again.

### 8.1.3 Cleaning the interior

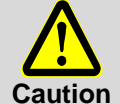

Ensure that there are no rusty foreign objects in the machine which can also cause the "stainless steel rust-free" material to start rusting. Rust particles can come from non-rust-free cleaners, damaged wire racks or non-rust-protected water lines.

The following materials must **not** be used for cleaning:

- High-pressure cleaner
- Detergents containing chlorine or acid
- Sponges and wire brushes containing metal
- Abrasives or abrasive cleaners
- > Remove dirt with a brush or a cloth.

### 8.1.4 Cleaning the exterior of the machine

- > Clean the display with a damp cloth.
- > Clean the external surfaces using a stainless steel cleaner and stainless steel support.

### 8.2 Weekly Cleaning

### Cleaning the rotary wash arms (top and bottom)

> Proceed in accordance with Figures C1 to C6.

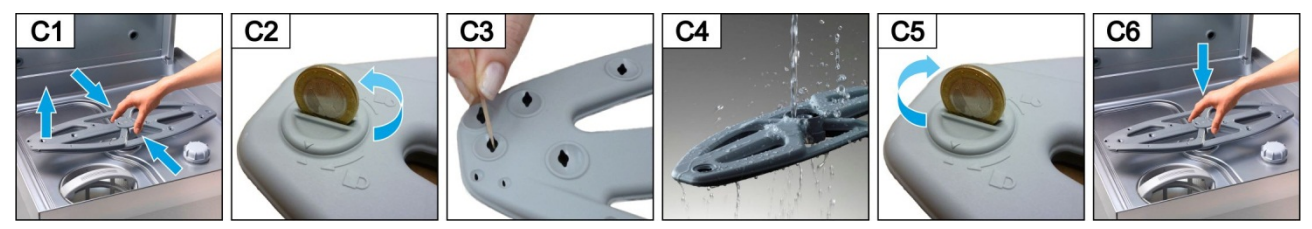

### Cleaning the wash arms (top and bottom)

Proceed in accordance with Figures D1 to D9.

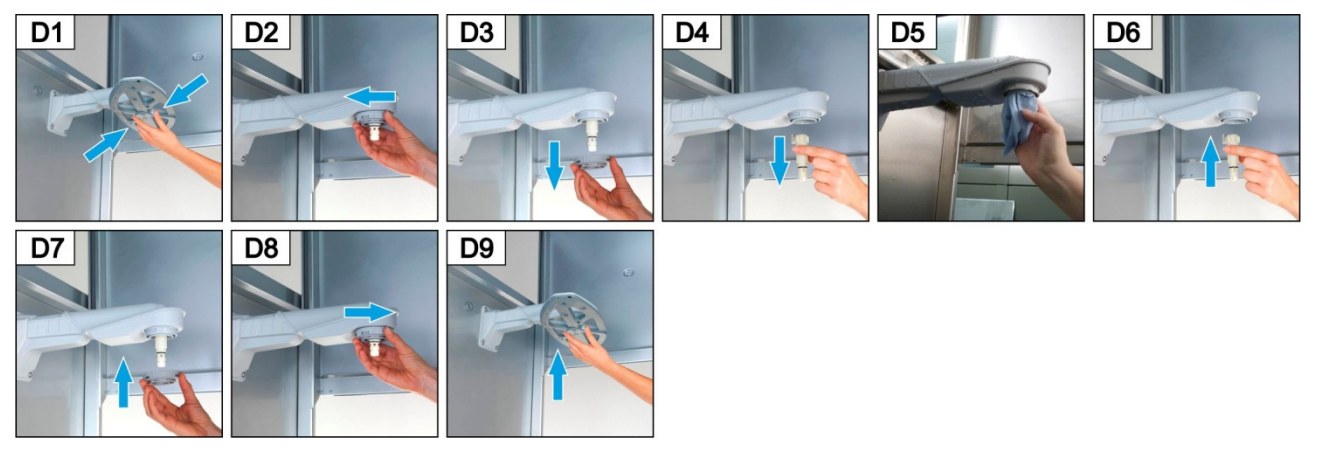

### 8.3 Monthly cleaning

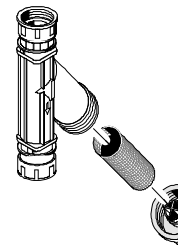

#### Cleaning the dirt trap

- Close the shut-off valve for the water supply.
- Clean the dirt trap.

#### Only with EnergyPlus model

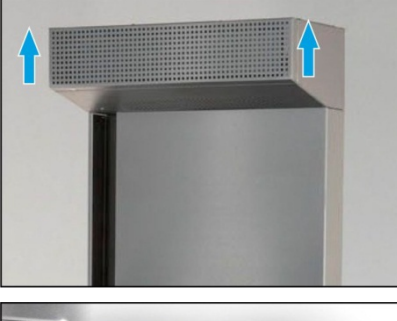

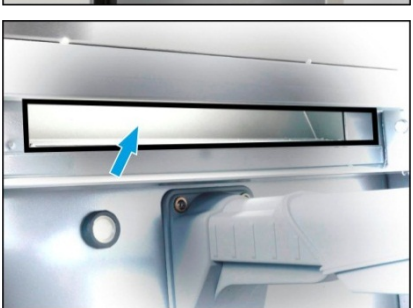

#### **Cleaning the Energy Module**

- > Slide the ventilation grill upwards and remove it.
- > Clean the space behind the ventilation grill with a cleaning cloth.
- > Wash the ventilation grill in the machine and then refit.
- > Open the hood.
- Spray the suction channel with warm water. Use a water hose, not a high-pressure cleaner.
- Clean the suction channel with a cleaning cloth.

### 8.4 Descaler

If the machine is operated with water of high hardness without water treatment, descaling is necessary at regular intervals ( $\triangleright$  12).

### 8.5 Maintenance by the Customer Service

We recommend that you have an authorised Winterhalter service engineer carry out the maintenance of the machine at least twice a year so that vulnerable parts can be checked and replaced accordingly. Original spare parts must be used for repairs and the replacement of worn parts.

#### Worn parts are, for example:

- Dosing pipes
- Shafts of the rotary wash arms
- Hood seal
- Water supply hose

Winterhalter has a maintenance contract that includes these services.

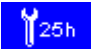

In the electronic control unit, the number of hours of operation or washing programmes before servicing should be performed can be programmed and at what number of hours of operation remaining the symbol for maintenance/service can be displayed. If necessary, have this function activated by a service technician authorised by Winterhalter.

### 9 Malfunctions

This chapter explains the remedies for malfunctions. The causes and remedies are specified in the tables. Contact a Winterhalter service engineer if you cannot rectify the error yourself.

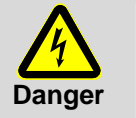

### Danger to life. Live components.

- Do not open any machine covers or machine parts if it requires tools. There is danger of shock.
- Only a Winterhalter service engineer should carry out work on the electrical system. The machine must first be disconnected from the mains.

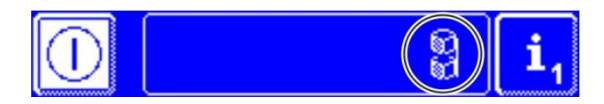

Faults are displayed in the information box in the form of pictograms. In addition, every malfunction will be recorded in the hygiene journal ( $\triangleright$  12) and can be retrieved in Info Level 2 ( $\triangleright$  11). Information is recorded in both menus when the malfunction is remedied.

| Pictogram          | Meaning                                                | Possible Cause                                                                                                    | Remedy                                                                                                   |
|--------------------|--------------------------------------------------------|----------------------------------------------------------------------------------------------------|----------------------------------------------------------------------------------------------------|
| 8                  | Hood is open                                           | Programme start with open hood                                                                                                    | Close the hood                                                                                           |
| <b>(</b> )<br>()   | Detergent is empty <sup>1</sup>                        |                                                                                                    | Change the detergent storage container                                                                   |
| <b>(</b> ]<br>*    | Rinse aid is empty <sup>1</sup>                        |                                                                                                    | Change the rinse aid storage con-<br>tainer                                                              |
|                    |                                                        | Water shut-off valve closed                                                                                                    | Open the water stop valve                                                                                |
| <b>-5</b>          | Lack of water                                          | Dirt filter in the dirt trap is blocked                                                                                                    | Remove and clean the dirt filter (▶ 8.3)                                                                 |
|                    |                                                        | Solenoid valve defective or<br>blocked                                                                                                    | contact an authorised service technician for the repair                                                  |
|                    | Integral water treat-<br>ment is exhausted             | Low salt                                                                                                    | Fill the salt reservoir with regener-<br>ating salt (▶ 6.2)                                              |
| Ş                  | External partial or full demineralisation unit blocked |                                                                                                    | Exchange the partial demineralisa-<br>tion unit; exchange the core of the<br>full demineralisation unit. |
| <mark>1</mark> 25h | Service interval is running out                        | The number of operating hours /<br>cleaning programmes set in the<br>controls has been reached.<br><b>INFO:</b> This function is not activat-<br>ed in factory. | contact an authorised service technician for the repair                                                  |
|                    | Check the calcifica-<br>tion                           | The number of operating hours set<br>in the control system has been<br>reached.                                                                                 | Start the descaling programme (▶ 12.5)                                                                   |

<sup>&</sup>lt;sup>1</sup> is now displayed, when a suction tube with level control is used and connected to the machine.

| Pictogram     | Meaning                                                  | Possible Cause                                                                                                    | Remedy                                                                                                    |
|---------------|----------------------------------------------------------|----------------------------------------------------------------------------------------------------|----------------------------------------------------------------------------------------------------|
|               |                                                          | Rotary wash arm is not correctly<br>engaged                                                                                                    | Correctly engage the rotary wash arm                                                                                                    |
| •             | Lower rotating wash                                      | Rotary wash arm obstructed by, e.g. a piece of cutlery                                                                                                    | Remove the obstruction                                                                                                    |
|               | arm is blocked.                                          | Rotary wash arm blocked by pollu-<br>tion                                                                                                    | Clean the wash arm bearing<br>(▶ 8.2)                                                                                                    |
|               |                                                          | Defective drive <sup>2</sup>                                                                                                    | Contact an authorised service technician for the repair                                                                                                    |
|               |                                                          | Rotary wash arm obstructed by, e.g. high dishes                                                                                                    | Remove the obstruction                                                                                                    |
| $\sim$        | Upper rotating wash arm is blocked.                      | Rotary wash arm blocked by pollu-<br>tion                                                                                                    | Clean the wash arm bearing $(\blacktriangleright 8.2)$                                                                                                    |
|               |                                                          | Defective drive <sup>2</sup>                                                                                                    | Contact an authorised service technician for the repair                                                                                                    |
|               | Filter cylinder<br>blocked                               | Heavily contaminated filter cylinder                                                                                                    | Remove, clean and replace the filter cylinder                                                                                                    |
|               | Energy optimization <sup>3</sup>                         | On-site energy optimisation<br>equipment switches individual<br>electrical consumers (heating ele-<br>ments).                                              | Wait until the on-site energy opti-<br>misation equipment switches off                                                                                                    |
|               | Pump inlet filter not<br>fitted                          | Missing pump inlet filter<br>⇒ The machine switches off<br>after 30 seconds and will not<br>be filled.                                                     | Fit the pump inlet filter and, if nec-<br>essary, switch the machine on<br>again.<br><b>INFO:</b> When the prompt is down-<br>graded three times, the machine<br>can be switched on |
|               | Pump inlet filter not<br>fitted despite three<br>prompts | missing pump inlet filter<br><b>IMPORTANT:</b> The circulating<br>pump and drain pump can be<br>damaged by drawing in, for exam-<br>ple, pieces of cutlery | Fit pump inlet filter                                                                                                    |
| <b>**</b>     | Automatic hood opening <sup>2</sup> defective            | Motor defective                                                                                                    | Contact an authorised service technician for the repair                                                                                                    |
| <b></b>       | Tank will be filled                                      | Start a washing programme during which the machine refills the water                                                                                       | Wait till the machine has been filled                                                                                                    |
| <u>/</u> •••• | Malfunction with error code                              | Various                                                                                                    | Display the error code (▶ 9.1) and assign the repair to an authorised service technician                                                                                            |

<sup>&</sup>lt;sup>2</sup> Special equipment <sup>3</sup> is displayed only when the machine is connected to an equipment with energy optimisation

### 9.1 Error code call

In the display, the following symbol flashes

> Tap the row next to the following buttons

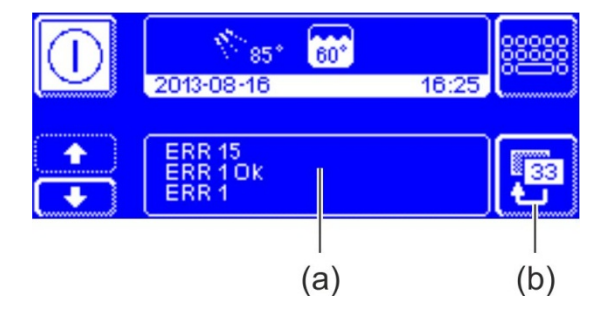

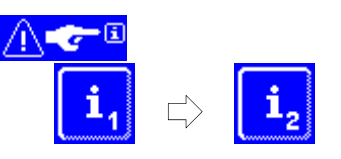

⇒ The error codes are displayed in area (a).
 INFO Malfunctions already resolved are also displayed here (e.g. ERR 1 OK).

- > Contact an authorised service technician for the repair.
- > Press the button (b) twice to leave the Menu.

### 9.2 Poor cleaning result

|                                            | Possible Cause                                                                                            | Remedy                                                                                                    |
|--------------------------------------------|----------------------------------------------------------------------------------------------------|----------------------------------------------------------------------------------------------------|
|                                            |                                                                                                    | Set the dosing amount as per the manu-<br>facturer's specifications (▶ 12.6)                               |
| The diches do not get clean                | dosing                                                                                                    | Check the dosing lines (for kinks, break-<br>age,)<br>Exchange the storage container, if empty             |
| The dishes do not get clean                | Dishes incorrectly sorted                                                                                 | Do not stack dishes one over the other                                                                     |
|                                            | Nozzles of the wash arms blocked                                                                          | Remove the wash arms and clean the nozzles (▶ 8.2)                                                         |
|                                            | Excessively low temperatures                                                                              | Test the temperatures (▶ 10)                                                                               |
|                                            | In case of grease residues:<br>The water is too hard                                                      | Check the water preparation<br>Clean thoroughly                                                            |
| There is formation of layers on the dishes | In case of starch residues:<br>Temperature of the manual pre-<br>cleaning (brush) is higher than<br>30 °C | Lower the temperature of the manual pre-<br>cleaning<br>Carry out the basic cleaning program<br>(▶ 12.5.2) |
|                                            | No or excessively low rinse aid                                                                           | Set the dosing amount as per the manu-<br>facturer's specifications (▶ 12.6)                               |
| The dishes do not dry on their<br>own      | dosing                                                                                                    | Check the dosing lines (for kinks, break-<br>age,)<br>Exchange the storage container, if empty             |
|                                            | Water intake pressure too low                                                                             | Contact an authorised service technician for the repair                                                    |

### For machines without integral softener:

**INFO** The water quality affects the washing and drying performance. We therefore recommend from a total hardness of more than 3° dH (0.53 mmol/l) that the machine is supplied with softened water.

### 10 Info Level 1

### **Calling Info Level 1**

Press the following button:

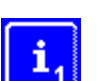

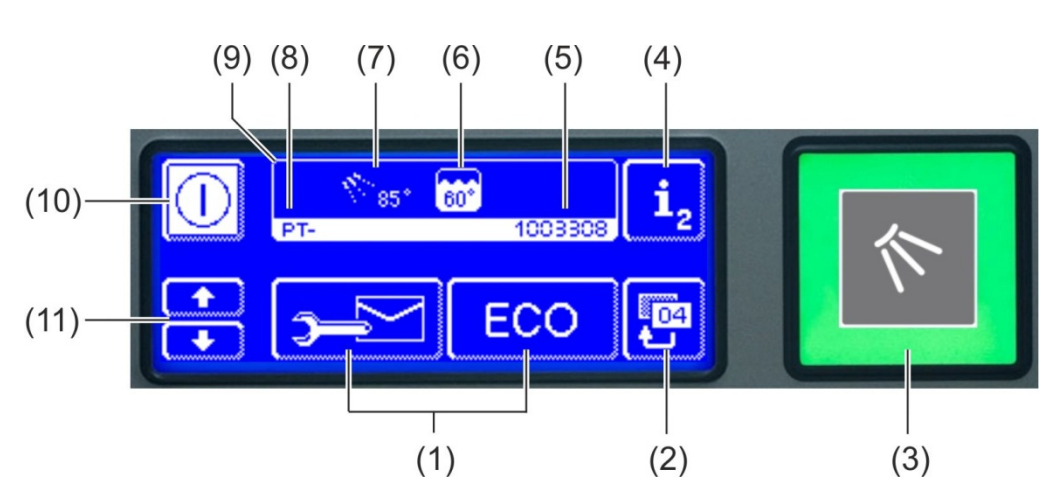

| (1)  | Buttons for retrieving information the priming of the dosing device and the selection of additional programmes |
|------|----------------------------------------------------------------------------------------------------|
| (2)  | Back button                                                                                                    |
| (3)  | Start button                                                                                                   |
| (4)  | Switch to Info Level 2 (▶ 11)                                                                                  |
| (5)  | Serial number                                                                                                  |
| (6)  | Current tank temperature                                                                                       |
| (7)  | Current rinse temperature                                                                                      |
| (8)  | Machine type (PT-M, PT-L or PT-XL)                                                                             |
| (9)  | Info field                                                                                                    |
| (10) | On/Off switch (tank will then not be emptied)                                                                  |
| (11) | Scroll buttons for areas (1)                                                                                   |

### Buttons for the areas (1)

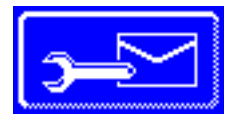

### Addresses

- Press the button.
  - ⇒ The following 2 addresses appear:
    - SERVICE: Address of the service technician
    - CHEMICALS: Address of the chemicals supplier (rinse aid, detergent, ...)
- **INFO** If no addresses appear, the authorised service technician can enter the matching addresses.

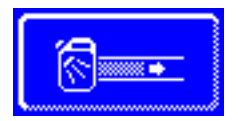

#### Prime the detergent dosing device and dosing tube

Keep the button pressed.

The background of the button becomes white. The dosing device is activated (max. 30 seconds)

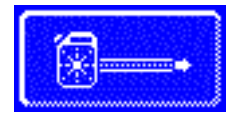

#### Prime the detergent dosing device and dosing tube

- Keep the button pressed.
  - ⇒ The background of the button becomes white. The dosing device is activated (max. 30 seconds)

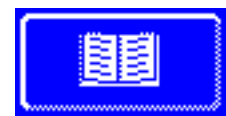

### Integrated operating instructions (▶ 13)

- Press the button.
  - $\Rightarrow$  The integrated operating instructions appear.

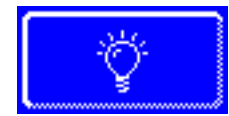

### Tips

- Press the button.
  - ➡ Tips appear concerning themes such as hygiene, cleaning of dishes and economy.
- **INFO** Accessing the integrated operating instructions and tips is possible at any time, even while a washing programme is running.

### Additional programmes

**INFO** The number of special programmes depends on the programming of the machine.

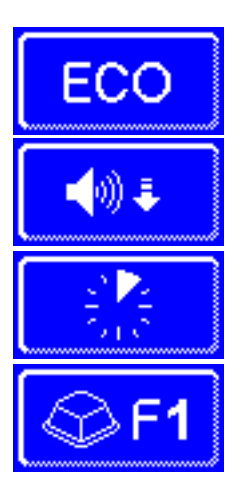

Energy saving programme

Whisper programme for especially quiet washing

Short programme

Special programme

The special programme can be freely programmed by the service technician to your wishes (time, temperature, mechanics, chemistry).

#### Using the additional programmes

- ➤ Tap on the button of the selected washing programme ⇒ The background of the button becomes white.
- ⇒ In the info field the display of the temperature is replaced by the display of the additional programmes.
- > Press button (3) to start the additional program.
  - ⇒ The start button (3) lights up in blue.
  - $\Rightarrow$  The start button (3) flashes green when the additional programme has ended.
  - ⇒ The additional programme remains stored until it is disabled or another additional programme is selected.

### Additional programs with the "Cool" and "effect" special equipment

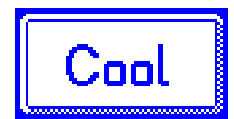

**INFO** Button appears only on "Cool" type machines.

As long as the button is enabled (white background) rinsing will be with cold water. To disable the function, the button must be touched.

 $\Rightarrow$  The background becomes dark and in the Info field (9)  $\checkmark$  flashes.

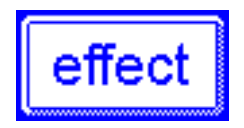

**INFO** Button appears only on "effect" type machines. As long as the button is enabled (white background) rinsing will be at a lower temperature. To disable the function, the button must be touched.

 $\Rightarrow$  The background becomes dark and in the Info field (9) flashes.

# 11 Info Level 2

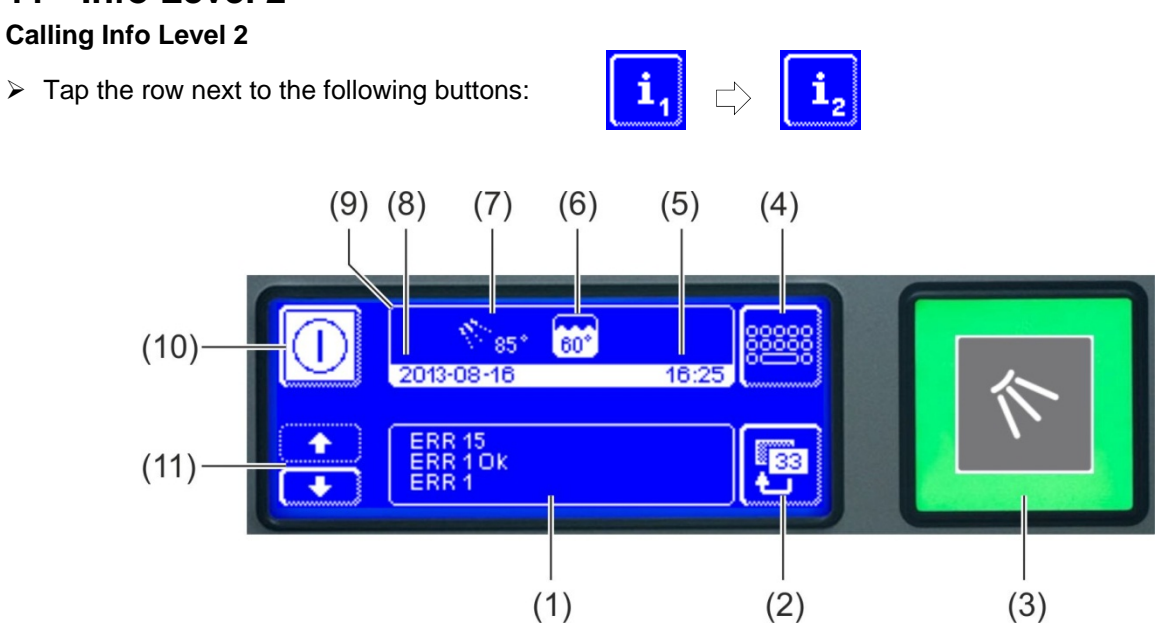

| (1)  | Area for displaying events and malfunctions   |
|------|-----------------------------------------------|
| (2)  | Back button                                   |
| (3)  | Start button                                  |
| (4)  | Switch to the PIN Menu (▶ 12)                 |
| (5)  | Current time                                  |
| (6)  | Current tank temperature                      |
| (7)  | Current rinse temperature                     |
| (8)  | Current date                                  |
| (9)  | Info field                                    |
| (10) | On/Off switch (tank will then not be emptied) |
| (11) | Scroll buttons for areas (1)                  |

### **Events and malfunctions**

In this field all events and malfunctions are displayed. Already resolved malfunctions appear here as well.

Example

| ERR 15<br>ERR 1 Ok<br>ERR 1 |  |
|-----------------------------|--|
|-----------------------------|--|

last entry

| Display   | Explanation                             |
|-----------|-----------------------------------------|
| Evt xx    | Event (e.g. end of a washing programme) |
| ERR xx    | Malfunction                             |
| ERR xx OK | Malfunction resolved                    |

**INFO** Information with a date cane be found in the Hygiene logbook (**>** 12.4).

### 12 PIN Menu

**INFO** If you switch to the PIN Menu, the machine switches off.

### Accessing the PIN Menu

> Tap the row next to the following buttons

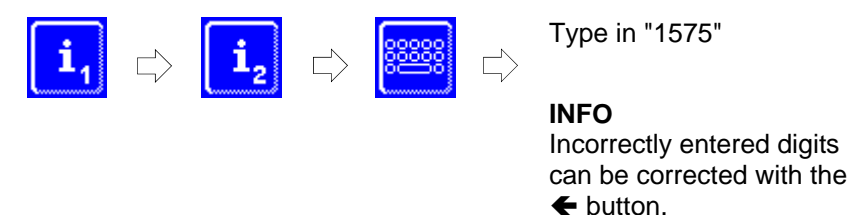

**INFO** An incorrectly entered PIN is displayed on the screen as the A symbol. If you have entered your PIN incorrectly five times, the input is locked for 2 minutes.

#### Overview

|                             | General settings (time, date, language, contrast) (► 12.1)               |
|-----------------------------|--------------------------------------------------------------------------|
| <u>(</u>                    | Automatic programming On/Off switching (> 12.2)                          |
| <b>i</b> ]/                 | Display the operating data (▶ 12.3)                                      |
|                             | Access the hygiene journal (► 12.4)                                      |
| 20                          | Start descaling or cleaning programme (▶ 12.5)                           |
| 🗑 int.                      | Changing the amount of detergent/rinse aid ( $\blacktriangleright$ 12.6) |
| ext.                        | Set parameters for external dosing devices (▶ 18.3)                      |
| <b> </b> ← H <sub>2</sub> 0 | Reset water back-flow counter (► 12.7)                                   |

#### Leaving the PIN Menu

> Press the button.

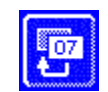

### **12.1 General Settings**

#### 12.1.1 Date, Time, Temperature units

Here you can enter the current date and the current time, change the format of the time, and change the temperature units.

**INFO** The time must be changed for the summer/ winter time changeover.

#### **Retrieving the settings**

> Tap the row next to the following buttons

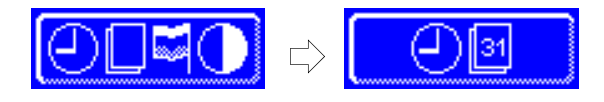

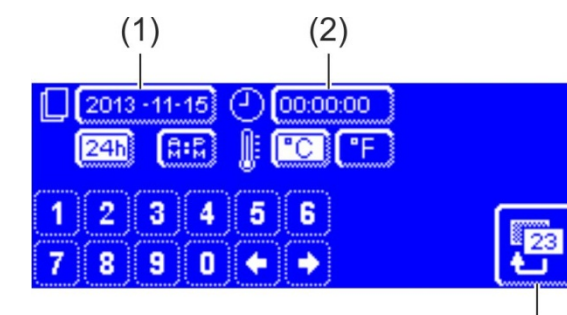

### Setting the date

- Press the button (1).
- Use the numeric keypad to enter the current date. Format: YYYY-MM-DD (Year-Month-Day)
  - **INFO** During entry, the date is checked for whether it exists. Only plausible dates can be entered.

### Setting the time

- Press the button (2).
- Use the numeric keypad to enter the current time.
  Setting the time format
- (3) ➤ Switch between 24-Hour-Mode ("24h") or 12-Hours-Mode ("AM/PM") by pressing the appropriate button.
   Setting the temperature units
  - Switch between Degrees Celsius ("°C") and Degrees Fahrenheit ("°F") by pressing the appropriate button.

> Press the back button (3) to exit from the menu.

### 12.1.2 Setting the contrast

Here you can change the contrast to match the display of the screen to the lighting conditions in your kitchen.

### Retrieving the settings

> Tap the row next to the following buttons

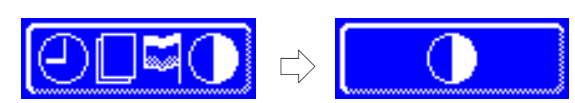

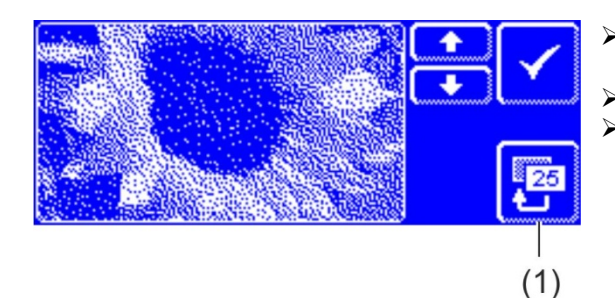

- Change the setting with the ↑ and ↓ buttons until all of the data on the display is readable.
- Confirm with the ✓ button.
- Press the back button (1) to exit from the menu.

### 12.1.3 Setting the language

Here you can set the language in which to display texts on the screen.

### **Retrieving the settings**

> Tap the row next to the following buttons

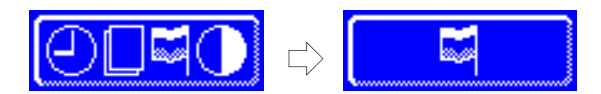

- Select the required language.
- Press the back button (1) to exit from the menu.

### 12.2 Automatic Switch On / Switch Off

### Here you can:

- programme , when the machine should automatically fill and heat up.
- programme, when the machine should automatically switch off.

The automatic switching on/off can be set either per day or for a special date. If the inputs overlap, a specific date always takes precedence over the weekly program

**IMPORTANT** The following requirements must be met at the time of the automatic power-on:

- The hood is closed.
- The on-site mains disconnector is switched on.
- The water stop cock is open.

### Automatic Switch On programming

> Tap the row next to the following buttons

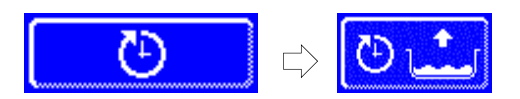

### Setting the weekday

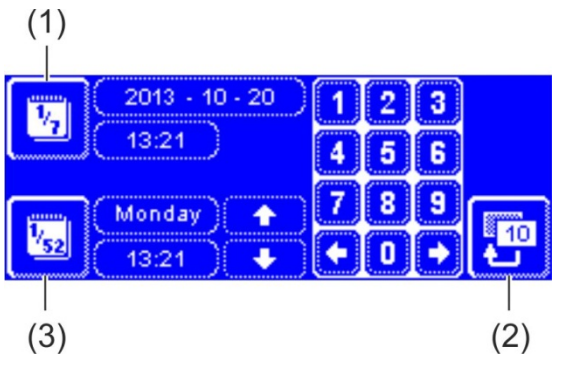

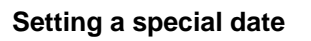

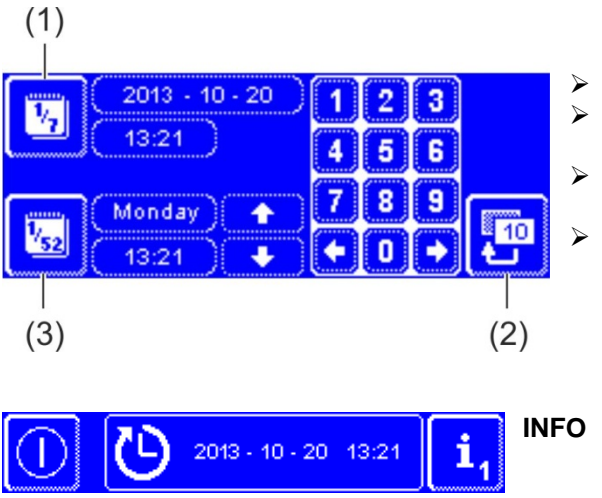

- Press the button (3).
- Use the scroll buttons to select the required weekday.
- ➤ Tap on the button of the selected weekday.
  ➡ The background of the button becomes white.
- Enter the time for the start of automatic activation at the numeric keypad.
- Repeat the above step as necessary for the other days of the week.
- Check whether the button (3) is activated (white background). Only then is automatic switch-on active.
- Press the back button (2) to save your input.
- Press the button (1).
- Enter the time and the date for the start of automatic activation at the numeric keypad.
- Check whether the button (1) is activated (white background). Only then is automatic switch-on active.
- Press the back button (2) to save your input.

The date and time of the next automatic activation are displayed when the machine is switched on. Of course the machine can be used before this point of time.

### Automatic Switch Off programming

Tap the row next to the following buttons

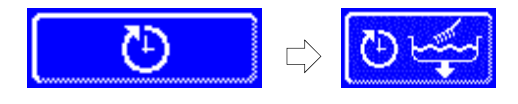

The setting of days of the week or special dates is much the same as for automatic switch on. Proceed as described in this section.

#### Expiration of the automatic power-off:

- Sound 3 short beeps
- ➡ 10 second pause
- ⇒ Sound 3 short beeps
- ⇒ 10 second pause
- ⇒ Sound 3 short beeps
- ⇒ The machine is emptied and switched off using the self-cleaning programme.

#### INFO If the hood is open at the time of the automatic turn-off, the machine is pumped empty and switched off, but not cleaned internally.

### 12.3 Operating data

Here you can read out all operating data.

#### Retrieving the operating data

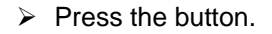

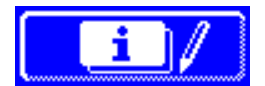

The following operating data is shown on the display.

| Commissioning                               | Date                      |
|---------------------------------------------|---------------------------|
| Next service in <sup>4</sup>                | x hours or washing cycles |
| Total operation hours                       | x hours                   |
| Total washing cycles                        | x                         |
| Total water consumption                     | x Litres                  |
| Fill. Washing cycle EnergyPlus <sup>5</sup> | x                         |
| Total energy savings <sup>5</sup>           | x kWh                     |
| Days-Operating hours                        | x hours                   |
| Days-Washing cycles                         | x                         |
| Days-Water consumption                      | x Litres                  |
| Remaining capacity water collec-            | x Litres                  |
| tion                                        |                           |
| Operating hours Master old <sup>6</sup>     | x hours                   |

**INFO** The display depends on the facilities of the machine.

> Press the back button (3) to exit from the menu.

 $<sup>^{\</sup>rm 4}$  An authorised service technician can activate this function.  $^{\rm 5}_{\rm 2}$  only for EnergyPlus

<sup>&</sup>lt;sup>6</sup> when a new display is installed

### 12.4 Hygiene logbook

### In the hygiene logbook you can:

- retrieve all operating conditions, actions, and failures for one day in chronological order .
- retrieve all HACCP and hygiene relevant data.

The list starts with the current date and the first event on this day. Then the following events on that day, and then the events of days before The most important operating data are summarized at the end of each day.

**INFO** When the memory capacity is reached, the oldest data is deleted as soon as new data is added.

### Access the hygiene logbook

Press the button.

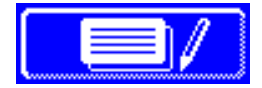

- ⇒ The hygiene logbook display then appears:
- The list starts with the current date and the first event on this day.
- This is followed by the events from the days before.
- > Press the back button (3) to exit from the menu.

### 12.4.1 Data transfer to PC (option)

Because the hygiene logbook stores only a limited number of entries, there is also the possibility to transfer the records to a PC and archive them there.

For more information, see the related documents. .

### 12.5 Descaling / cleaning

### 12.5.1 Descaling programme

If the machine is operated with hard water without the relevant water preparation, the boiler, the machine interior, all water lines and other components can scale.

Grease residues and dirt that remain in the machine can contribute towards an unhygienic interior and can lead to failure of heating elements. Regular removal of these layers is absolutely essential.

Using the descaling programme you can descale the inside of the warewasher. The water carrying lines and the boiler can only be descaled by an authorised service technician.

For descaling, you need an acid-based descaler suitable for commercial warewashers. We recommend the Winterhalter Descaler A 70 LS.

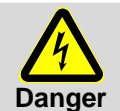

Observe the safety precautions when handling chemicals and the dosage recommendations on the packaging.

Wear protective clothing, protective gloves and protective goggles when handling chemicals.

Ideally, start the descaling programme when the machine is empty and switched off. If the machine is already prepared for use, it will automatically empty first.

### Only with external detergent dosing devices:

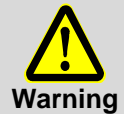

### **Development of chlorine gas**

If you mix active chlorinated detergent and descaler, chlorine gas is produced. Stop the detergent dosing (e.g. remove the suction tube or switch off the dosing device).

**INFO** A detergent dosing device built into the machine will be disabled automatically in the descaling programme.

### Start the descaling programme

> Tap the row next to the following buttons

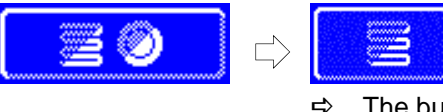

The button flashes while the programme is running.

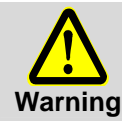

### **Descaler produces chemical burns**

The descaling solution must not remain in the machine. If you switch off the machine when the descaling programme is in progress or if you interrupt the programme, the machine must be emptied, refilled and again emptied. Use the self-cleaning programme for this.

### End of the descaling programme:

- ⇒ With a machine ready for use: The tank is emptied and re-filled without detergent.
- ⇒ With an empty, switched off machine: The tank is filled without detergent.
- ⇒ Once the machine is ready for operation, the text "Add descaler. Press start button." appears on the display.
- Open the hood and place descaler inside the machine. Follow the recommended dosage.
  - **INFO** The machine's tank capacity is approx. 35 litres.
- Close the hood and press the start button.
  - ⇒ The start button lights up in blue. The start button continues to flash.
  - ⇒ The descaling solution is circulated in the interior.
  - $\Rightarrow$  On the display, the time counts down from 600 seconds.
  - ⇒ Once the time has expired, the start button should stop flashing.
- > Open the hood and check whether the inside has been sufficiently descaled.
  - **INFO** If the hood is not opened within the next 600 seconds, the descaling programme continues automatically and the machine will be emptied.
- Place more descaler in the machine if there are still white coatings. Close the hood and press the start button.
- > Press the back button if there are no more white deposits inside the machine.
  - ⇒ The machine empties and is then refilled with cold water. Once the desired level is reached, the cold water is circulated for 60 seconds and then drained.
  - ⇒ The machine switches off automatically.
- > Open the hood and check that the machine has been completely emptied.

### 12.5.2 Basic cleaning programme

New dishes and new glasses generally have a protective coating, which can be removed by using the basic cleaning program. The program can also be used if deposits such as starch have built up on the dishes.

### Starting the basic cleaning programme

> Tap the row next to the following buttons

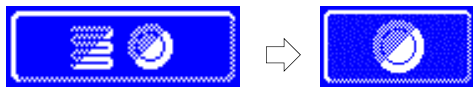

➡ The button flashes while the programme is running.

### End of the descaling programme:

- ⇒ With an empty, switched off machine: The machine is filled and heated up.
- ⇒ With a machine ready for use: A little water still flows into the boiler.
- Once the machine is ready for operation, the text "Add descaler. Press start button." appears on the display.
- Open the hood and place descaler inside the machine. Follow the recommended dosage. INFO The machine's tank capacity is approx. 35 litres.
- Slide the basket with the dishes to be cleaned into the machine.
- > Close the hood and press the start button.
  - ⇒ The start button lights up in blue. The start button continues to flash.
  - ⇒ The detergent solution is circulated in the interior.
  - ⇒ On the display, the time counts down from 300 seconds.
  - $\Rightarrow$  This is followed by a drying pause and the rinse.
  - ⇒ Once the time has expired, the start button should stop flashing and it should flash green.
- > Open the hood and remove the basket from the machine.
- > As necessary, wash more racks or press the back button to exit from the menu.

### 12.6 Changing the amount of detergent / rinse aid

When a new detergent or a new rinse aid is used, it may be necessary to change the dosing amount. Please observe the dosing recommendations on the packing.

The dosing amount can be adjusted separately for every standard programme.

**IMPORTANT** In the next menu, only the dosing amount of the installed dosing devices is changed. Please consult the corresponding device documents for external dosing devices

### Opening the menu

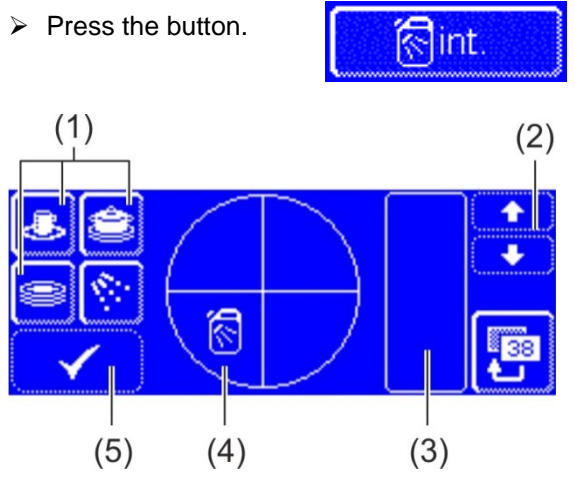

#### Changing the detergent dosing mixture

- Select a washing programme: press one of the three buttons (1).
  - **INFO** The display of the three pictograms depends on the type of warewasher.
    - The dosing quantities for each washing programme can be set separately.
  - $\Rightarrow$  The background of the selected button (1) and the button (4) changes to white.
  - ⇒ The current detergent dosing amount and the internal name (P003) is displayed in field (3).
- Change the dosing amount with the scroll buttons (2).
- Press the button (5) in order to save the entry.
   ⇒ The button (5) flashes briefly in white.

### Changing the rinse aid dosing

- Press the button.
  - ⇒ The background of the button becomes white.
- > The remaining steps are much the same as the steps for changing the detergent dosing mixture. Therefore, proceed as in the "Change detergent dosing mixture" section.
- Press the back button (3) to exit from the menu.

### 12.7 Resetting the water back-flow counter

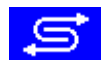

The water back-flow counter must be reset if on machines with an external partial- or full desalination unit this symbol flashes on the screen.

> Contact an authorised service technician to exchange the external partial or full demineralisation unit.

### Resetting the water back-flow counter

Tap the row next to the following buttons

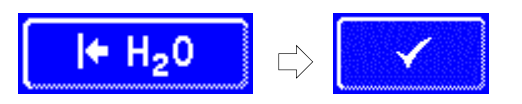

> Press the back button (3) to exit from the menu.

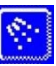

# 13 Integrated operating instructions

The integrated operating instructions has a short description of the operation of the machine

### Retrieving the integrated operating instructions

Tap the row next to the following buttons

### 14 Customer-specific modifications

The machine can be adapted to individual needs within certain limits.

### Examples

- The pressure can be reduced if mainly light dishes parts are washed.
- The sound signal at the touch of a button can be disabled.
- > Contact an authorised service technician for the changes.

### 15 Adjusting the machine and table

The installation site must be frost-resistant so that the water supply systems do not freeze. If the installation site is not frost-free:  $\blacktriangleright$  19.

### 15.1 Installing the machine

**INFO** No gap is required between the wall and rear of machine.

- > Install the machine horizontally with the help of spirit level.
- > Adjust the base unevenness with the help of the height-adjustable machine feet.

### Installation variants

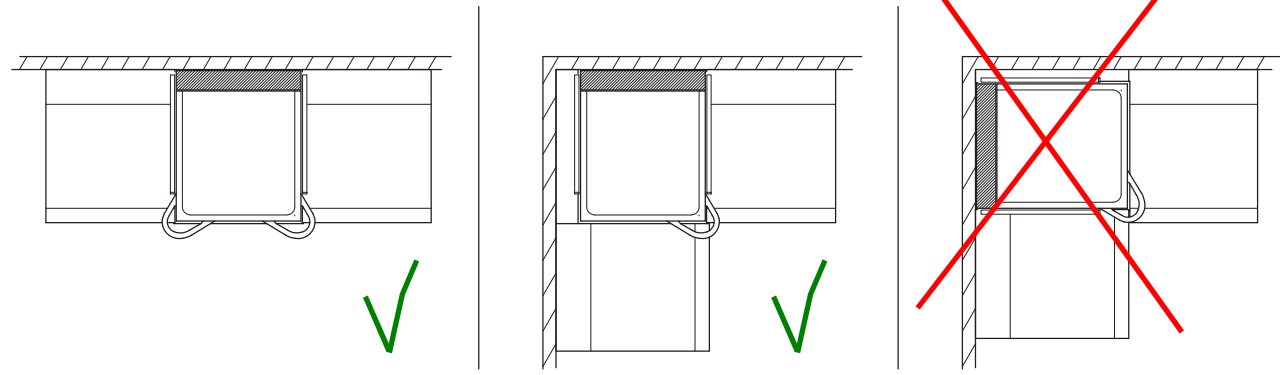

**INFO** If the machine is installed in a corner, the left hood handle must be removed. For plugging holes a kit with part no. 30002147 is available.

### 15.2 Building tables

- Table dismantling.
- When Winterhalter tables are used, attach aluminium strut supports to the machine The aluminium strut supports are in the machine.
- Secure the table to the machine.
- > Connect the earthing cable from the table to the machine.

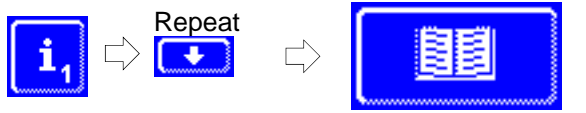

### 15.3 Rack guide conversion

INFO If the machine is installed in a corner, the left hood handle must be removed.

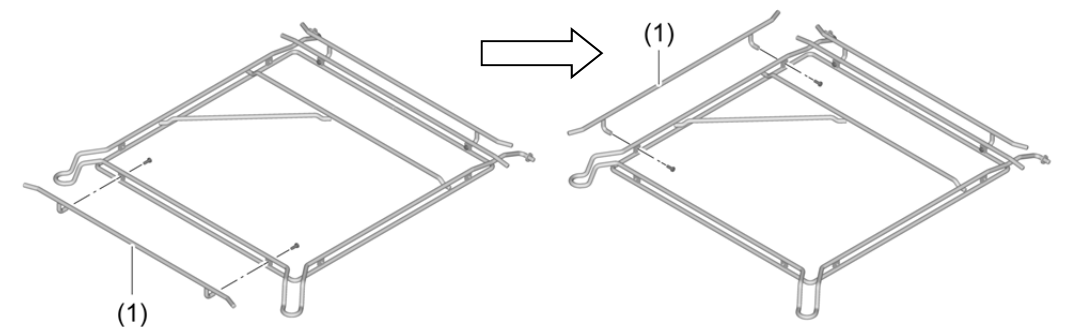

Unscrew the front guide bar (1) and attach to the left side of the rack guide.
 With separately available guide bars, the rack guide can be converted to the following rack sizes and wall

With separately available guide bars, the rack guide can be converted to the following rack sizes and wall distances:

| Rack size    | Distance between the wall and rear of the rack guide |
|--------------|------------------------------------------------------|
| 500 x 500 mm | 170 mm                                               |
| 530 x 530 mm | 155 mm                                               |
| 500 x 500 mm | 140 – 150 mm                                         |
| 600 x 400 mm | 170 mm                                               |
| 600 x 400 mm | 235 mm                                               |

### 16 Water connection

The water-related safety should be as per DIN EN 61770. The machine can be connected to an inlet water supply without an intermediate connection to other safety equipment.

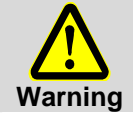

The machine and any other relevant additional devices must be connected by an electrical company authorised by the relevant electricity supplier in relation to local standards and regulations.

### 16.1 Requirements for the on-site inlet water connection

| Water quality            | The inlet water must in microbiological aspects have the quality of drinking water                                                                                                    |
|--------------------------|----------------------------------------------------------------------------------------------------|
| Water inlet temperature: | max. 60 °C<br>max. 20 °C for "Cool" and "EnergyPlus" version machines.<br>max. 50 °C for "effect" version glass washers                                                                                                    |
| Water hardness:          | <ul> <li>≤ 3 °dH (3.8 °e / 5.34 °TH / 0.54 mmol/l) (recommendation, to prevent scaling of the machine)</li> <li>≤ 30 °dH (37.6 °e / 53.4 °TH / 5.35 mmol/l) with machines with an integral softener.</li> <li>In "EnergyPlus"machine models:<br/>Connection to osmosis water only with a stainless steel exhaust heat exchanger</li> </ul> |
| Minimum flow pressure:   | 100 kPa (1.0 bar)<br>150 kPa (1.5 bar) for the "EnergyPlus" machine model                                                                                                    |
| Maximum inlet pressure:  | 600 kPa (6.0 bar)                                                                                                    |
| Rate of Flow             | at least 4 l/min                                                                                                    |

### 16.2 Requirements for the local water shut-off valve.

- easily accessible
- not behind the machine
- 3/4" connector

### 16.3 Connecting the supply hose

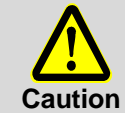

The supply hose may not be shortened or damaged. Old existing hoses may not be re-used.

Do not bend the supply hose while routing it.

The supply hose and dirt trap are located in the machine.

**INFO** The dirt catcher prevents particles from the water supply line entering the machine thus preventing extraneous rust on the cutlery and in the machine.

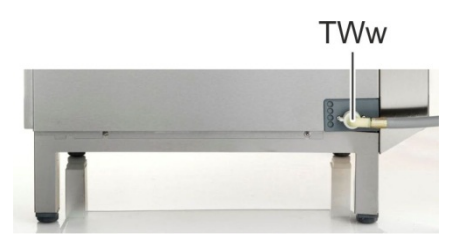

Left view

- > Connect the supply hose (TWw) to the machine.
- > Connect the dirt trap to the on-site water stop cock.
- Connect the supply hose to the dirt trap.
- Open the water stop cock and test whether the connections are sealed.

### 16.4 Connecting the drain pipe

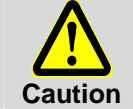

The drain pipe may not be shortened or damaged.

Do not bend the drain pipe when laying it.

The drain pipe is located in the machine.

**INFO** The machine is equipped with a drain pump. The onsite water drain must have a trap. The maximum height of the on-site water drain is 650 mm.

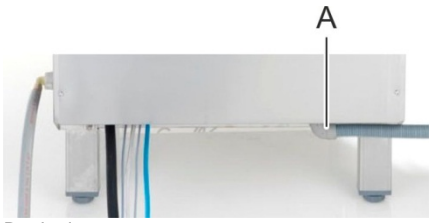

Back view

- > Connect the drain pipe (A) to the machine.
- > Connect the dirt trap to the on-site water drain pipe.

### 17 Electrical connection

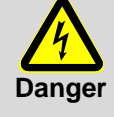

#### Danger to life. Live components.

The machine and the relevant additional devices must be connected by an electrical company authorised by the relevant electricity supplier as per the locally applicable standards and regulations.

When performing installation and maintenance work, unplug the powder dosing device from the power network. Check that there is no voltage.

plate of the machine

located in the machine.

network indicated on the nameplate.

- The electrical safety of this machine is guaranteed only if it is connected to a correctly installed protective circuit and a residual current circuit breaker. It is very important that this basic safety requirement is tested and in case of doubt the house installation is checked by a qualified electrician.
- The circuit diagram must be observed.
- The equipment may only be operated at the voltages and frequencies specified on the rating plate.
- A fixed connection must as a priority be installed for machines that are delivered without a power cord.
- When the machine must be permanently connected (without a plug), a mains disconnector with all-pole separation from the network must be installed. The mains disconnector switch must have a contact opening width of at least 3 mm, and must also be lockable in the neutral position.

### 17.1 Mains cable connection

#### Requirements for the mains connection cable

- Cable type: Type H07 RN-F or equivalent
- The wires must be fitted with wire end ferrules.
- Cross section and number of cores: suitable for on-site power and protection for more information see the sticker in the front panel

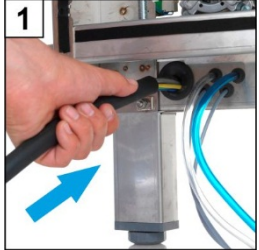

Connect the mains cable to the rear of the machine.

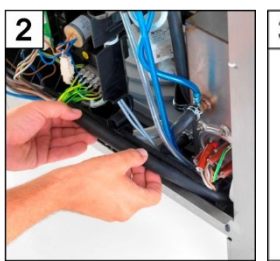

Withdraw the mains cable at the front and route it to the left.

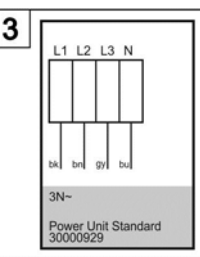

Follow the wiring diagram (▶ 17.3).

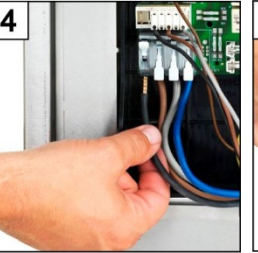

The electrical connection must be secured as a separately

fused circuit with slow fuses or circuit breakers. The protec-

tion depends on the total power consumption of the ma-

chine. The total connected load is specified on the rating

In the electric supply line, install a universal current sensi-

tive residual current circuit breaker class B with a tripping current of 30 mA (DIN VDE 0664) as a frequency inverter is

Machines delivered from the factory equipped with mains connection cable and safety plug (single phase), or CEE

plug are (triple phase), may only be connected to the mains

Connect the wires of the mains connection cable according to the wiring diagram.

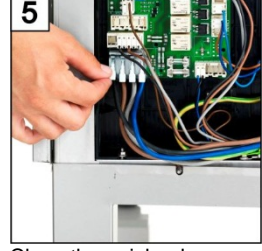

Close the quick release connectors.

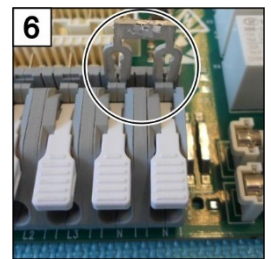

If necessary plug bridges. Firmly press the bridges with a screwdriver.

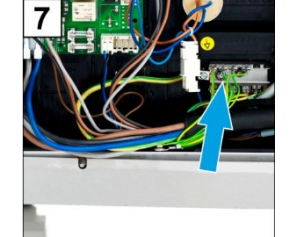

Connect the green-yellow wire to the distributor of the earth wires

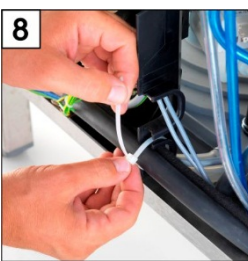

Attach the mains supply cable to the mounting plate with a cable tie for strain relief.

### 17.2 Establishing an earth connection

> Connect the machine into the equipotential bonding system.

INFO The terminal screw is located behind the right rear leg of the machine. It is identified with the  $\heartsuit$  symbol.

### 17.3 Wiring diagram

| L1 L2 L3 N<br>bk bn gy bu  | L1 L1 L1 N                             | L1 L1 L2 L2 L3                              | L1 L2 L3 N                         |
|----------------------------|----------------------------------------|---------------------------------------------|------------------------------------|
| 3N~<br>Power Unit Standard | 1N~<br>I < 40 A<br>Power Unit Standard | 3~<br>Boiler 6,4 kW<br>Power Unit Universal | 3~<br>Trafo<br>Power Unit Standard |
| 30000929                   | 30000929                               | 30000933                                    | 30000929                           |

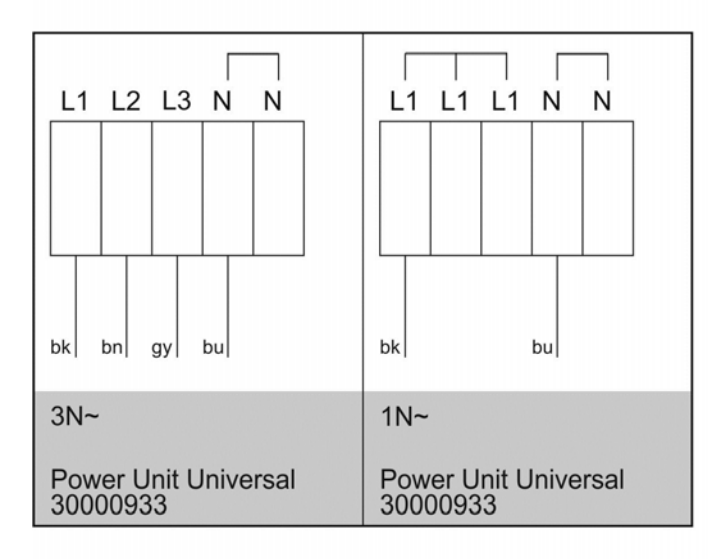

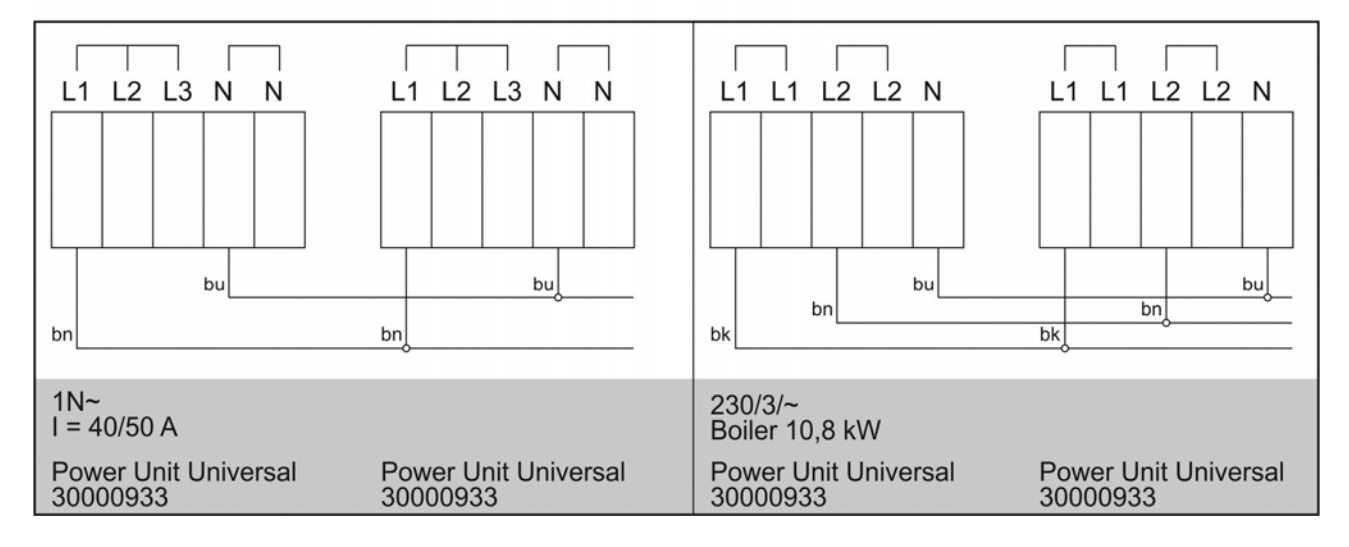

### 18 External dosing devices

Instead of the integral dosing device, external dosing devices can also be used, Follow the instructions in this section. Additional information can be found in German and English on the Winterhalter web site (Dosiertechnik / Dosing systems).

### **18.1 Terminals**

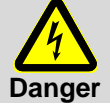

#### Danger to life. Live components.

Get the dosing device installed and commissioned by a service engineer authorised by Winterhalter.

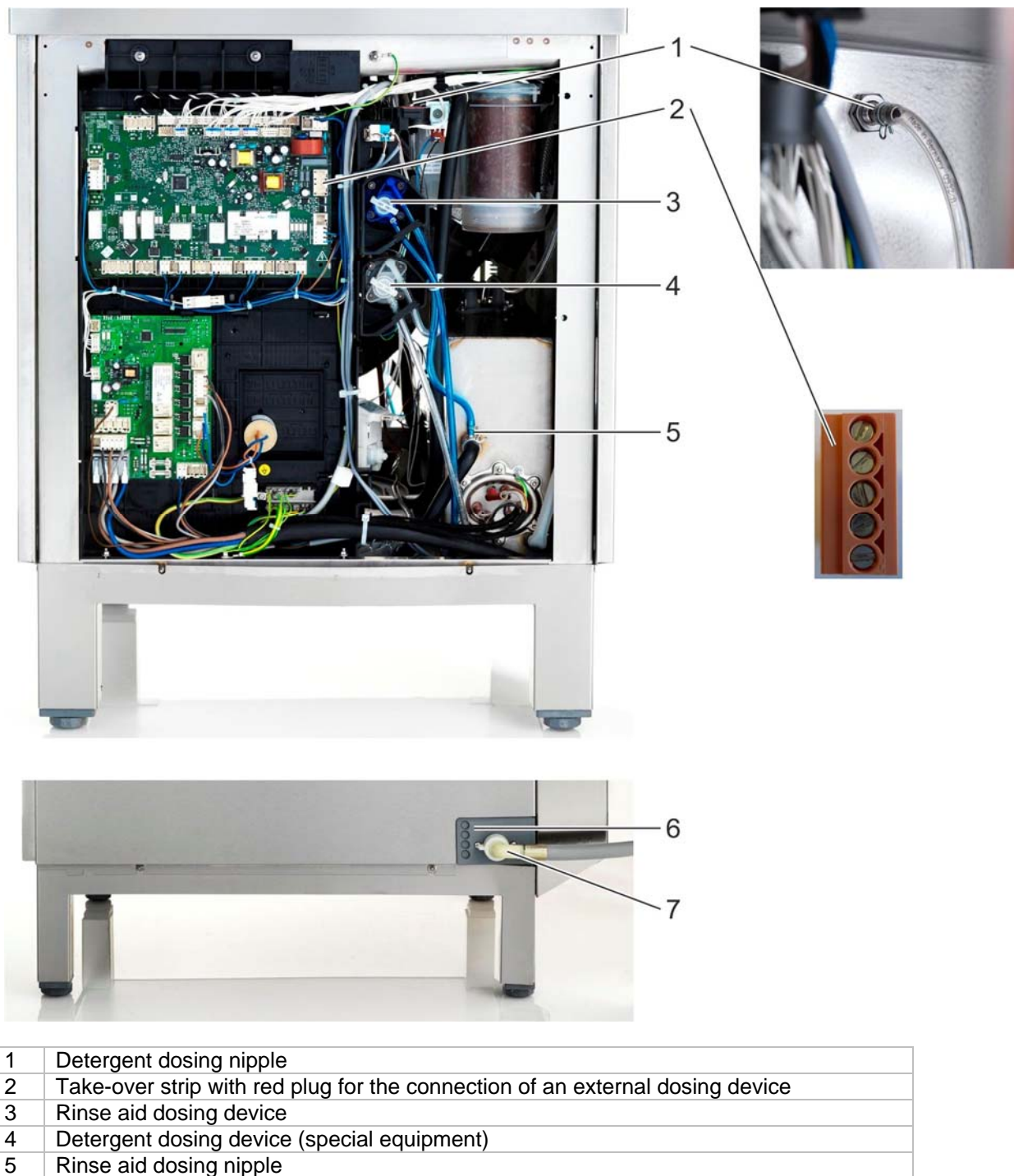

- 6 Bushings for cables and hoses
- 7 Water supply hose

### **18.2 Electrical connection**

**IMPORTANT** maximum current drain at the transfer strip: 0.5 A.

> Connect the external dosing device to the 5-pin plug.

#### Terminals (arranged from top to bottom)

|  | Terminal    | Voltage is on                                                                                                    | Condition          | Restriction |
|--|-------------|----------------------------------------------------------------------------------------------------|--------------------|-------------|
|  | L1          | continuous voltage                                                                                                |                    |             |
|  | Ν           |                                                                                                    |                    |             |
|  | Rinse (O18) | <ul> <li>parallel to solenoid valve (O7)</li> <li>while the machine is filling</li> <li>during rinsing</li> </ul> | P709 = 0<br>a)     | c)          |
|  | Wash (O20)  | while the circulating pump is running                                                                             | a)                 | c), d), e)  |
|  |             | while the machine is filling                                                                                      | P704 = 0<br>a), b) |             |
|  | (017)       | <ul> <li>parallel to solenoid valve (O7)</li> <li>while the machine is filling</li> <li>during rinsing</li> </ul> | P704 = 1<br>a), b) |             |

a) Hood / door closed

b) minimum water level in the tank

c) not in the self-cleaning programme

d) not while the machine is filling

e) not in descaling or basic cleaning programme

The parameters P704 and P709 control when a voltage present at the fill and rinse terminals.

#### Possible settings

| P704 | Use                                                               |
|------|-------------------------------------------------------------------|
| 0    | for dosing devices not originating from Winterhalter              |
| 1    | for dosing devices not originating from Winterhalter              |
| 2    | for Winterhalter dosing device SP 166 Z                           |
| 3    | for pulse controlled dosing device (e.g. Winterhalter Fluidos DT) |
|      |                                                                   |

### P709 Use

| 0 | for dosing devices not originating from Winterhalter              |
|---|-------------------------------------------------------------------|
| 1 | not used                                                          |
| 2 | for pulse controlled dosing device (e.g. Winterhalter Fluidos DB) |

#### Recommendations

### Winterhalter dosing device SP 166Z:

- P704 = 2
- Set both potentiometers to zero
- Connect the black wire to Fill
- Set the dosing on the display (touchscreen)

### 18.3 Setting parameters

### Retrieving the settings

Tap the row next to the following buttons:

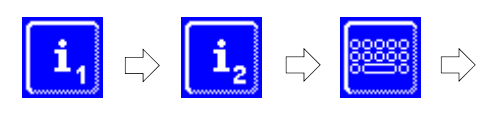

Type in "1575"

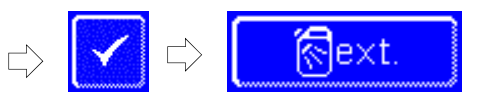

### INFO

Incorrectly entered digits can be corrected with the ← button.

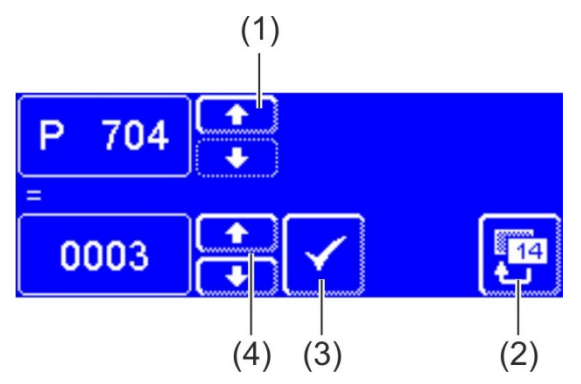

- Using the scroll buttons (4), set the value of parameter P704.
- Press the button (3) to save your input.
- Press the scroll button (1) if parameter P709 must also be set.
  - ➡ P709 is displayed.
- Using the scroll buttons (4), set the value of parameter P709.
- Press the button (3) to save your input.
- Press the back button (2) to exit from the menu.

### 19 Taking the machine out of service for a long period

Follow the notes if the machine needs to be out of operation for a long duration (holidays, seasonal business).

- ▶ Empty the machine using the self-cleaning programme (▶ 8.1.2).
- ➤ Clean the machine (► 8.1.3 and 8.1.4).
- Leave the hood open.
- Close the outer water shut off valve.
- Switch off the local mains disconnector.

If the machine is in a place that is not frost-free:

> Instruct an authorised service technician to make the machine frost-free.

### 20 Putting the machine back into service after a long period of disuse

- Open the water shut-off valve
- Switch on the local mains disconnector
- Switch on the machine

If the machine is in a place that is not frost-free:

After extended periods of disuse, the machine must be completely climatised (at least 24 hours at 25 °C). If this requirement is met:

> Contact an authorised service technician to put the machine back into service.

#### 21 **Technical Information**

| Voltage                  |                  |
|--------------------------|------------------|
| Total connection value   | see rating plate |
| Fuse                     |                  |
| Minimum flow pressure:   |                  |
| Maximum inlet pressure:  | ▶ 16.1           |
| Water inlet temperature: |                  |

### Dimensions Without EnergyPlus

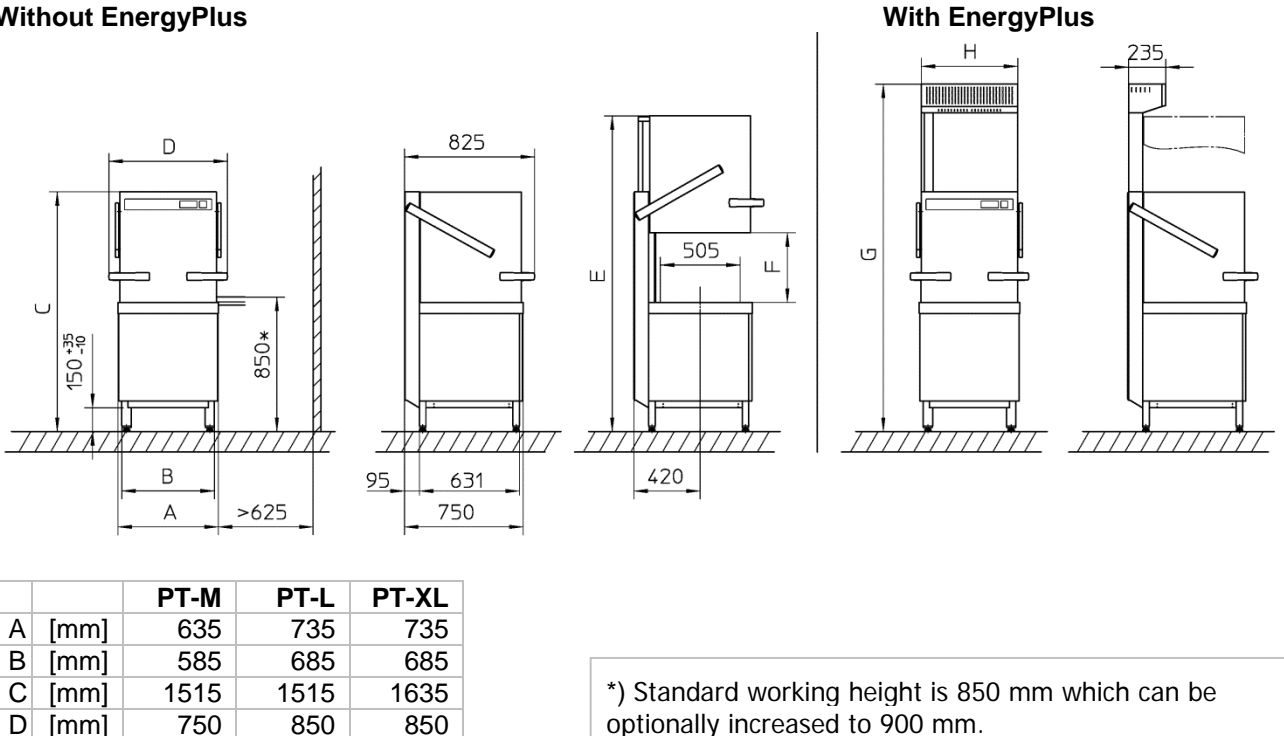

| optionally increased to 900 mm.          |      |       |         |
|------------------------------------------|------|-------|---------|
| The vertical dimensions are increased by | / 50 | mm by | y this. |

#### **Emissions** 22

1995

440

2195

610

1995

2195

440

710

### Noise

Е

F

[mm]

[mm] G [mm]

H [mm]

Workplace-related emission sound pressure level L (pA): max 66 dB (according to the selected program) Measurement uncertainty: K(pA): 4 dB

### Exhaust air

Adhere to the VDI Guideline 2052 when designing the ventilation system.

2235

2435

560

710

#### 23 Disposal

Contact your dealer so that the materials in the machine can be reused or disposed in accordance with local legislation.

89013234-00; 2013-02; Changes reserved

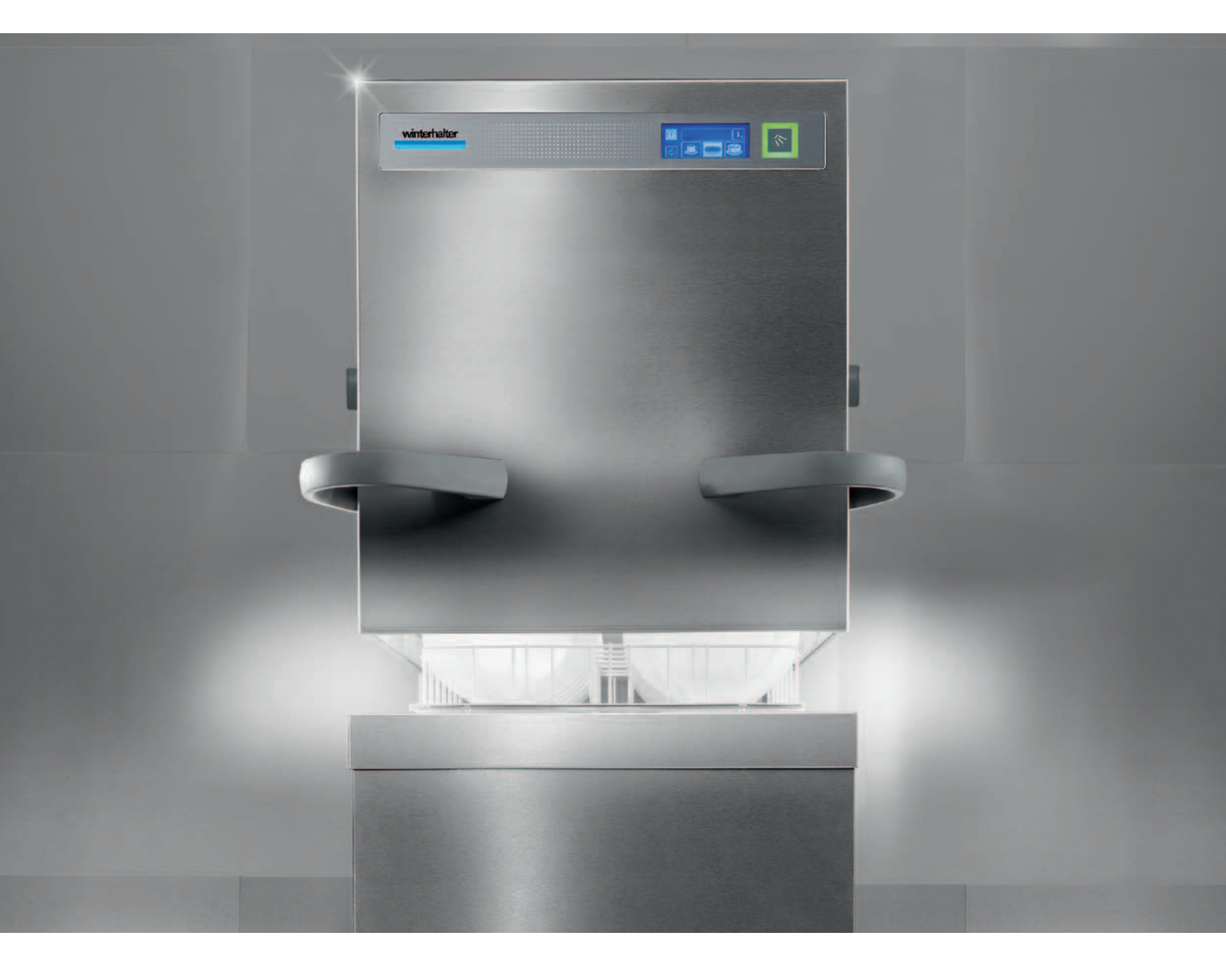

Winterhalter Gastronom GmbH Gewerbliche Spülsysteme

Tettnanger Straße 72 88074 Meckenbeuren Deutschland Telefon +49 (0) 75 42 4 02-0 Telefax +49 (0) 75 42 4 02-1 87

www.winterhalter.biz info@winterhalter.biz Winterhalter Gastronom GmbH Commercial Dishwashing Systems

Tettnanger Strasse 72 88074 Meckenbeuren Germany Telephone +49 (0) 75 42 4 02-0 Telefax +49 (0) 75 42 4 02-1 87

www.winterhalter.biz info@winterhalter.biz